# Sirius Online Sample Reports

# 

| ☆ | SIRIUS                                                                                                    |         |                  |         | Clas   | ses |     | Assign    | nmen   | ts       | Re                | ports    |          | Res     | ource             | s 🧕               |  |
|---|----------------------------------------------------------------------------------------------------|---------|------------------|---------|--------|-----|-----|-----------|--------|----------|-------------------|----------|----------|---------|-------------------|-------------------|--|
|   | Reports > Standards Report > Class Summary > Class Detail         Standards Report - Class Detail         Class: Maria Salazar 3rd Period Grade 8 Math         Last Modified: April 15, 2021, 9:35 am         Performance       Usage (minutes)         Standards:       Math Grade 8 TEKS ▼       Filter by:       All Standards |         |                  | -       |        |     |     |           |        | Ma       | isters<br>bes Not | Meet     | eets     | Let Enc | , Expe<br>oproact | ort<br>nes<br>ata |  |
|   | Standards                                                                                                    | Details | Class<br>Average | 8<br>CA | DA     | RA  | AB  | <b>DB</b> | FC 82% | ()<br>RC | RG<br>79%         | ()<br>RH | ()<br>SH | AL      | AK                | DK                |  |
|   | ▼ Math Grade 8 TEKS                                                                                                    |         |                  | Die     | go Ahi | med |     |           |        |          |                   |          |          | 03.10   |                   |                   |  |
|   | <b>5</b> 8.2A Extend previous knowledge of sets and subsets using a visual                                                                                                    | View    | 70%              | 85%     | 72%    | 69% | 93% | 80%       | 73%    | 25%      | -                 | 45%      | 75%      | 38%     | 85%               | 94%               |  |
|   | <b>8.2B</b> Approximate the value of an irrational number, including ? and                                                                                                    | View    | 80%              | 92%     | 79%    | 80% | 95% | 87%       | 82%    | 55%      | 75%               | 64%      | 87%      | 56%     | 93%               | 98%               |  |
|   | <b>5</b> 8.2C Convert between standard decimal notation and scientific notation.                                                                                                    | View    | 78%              | 82%     | -      | 78% | 90% | 85%       | 79%    | 56%      | 79%               | 65%      | 85%      | 67%     | -                 | 91%               |  |
|   | <b>8.2D</b> Order a set of real numbers arising from mathematical and                                                                                                    | View    | 84%              | 89%     | 86%    | 86% | 94% | 89%       | 85%    | 76%      | 82%               | 72%      | 84%      | 72%     | 85%               | 94%               |  |
|   | 8.2D.I Order a set of rational numbers.                                                                                                    | View    | 81%              | 85%     | 82%    | 82% | 92% | 87%       | 85%    | 75%      | 77%               | 67%      | 83%      | 69%     | 85%               | 90%               |  |
|   | 8.2D.II Order a set of numbers that includes irrational numbers.                                                                                                    | View    | 86%              | 90%     | 90%    | 87% | 95% | 90%       | 89%    | 78%      | 86%               | 74%      | 85%      | 75%     | -                 | 96%               |  |
|   | <b>5</b> 8.3A Generalize that the ratio of corresponding sides of similar shapes                                                                                                    | View    | 85%              | 91%     | 87%    | 85% | 93% | 88%       | 86%    | 72%      | -                 | 73%      | 89%      | 73%     | 87%               | 97%               |  |
|   | <b>5</b> 8.3B Compare and contrast the attributes of a shape and its dilation(s)                                                                                                    | View    | 77%              | 85%     | 75%    | 77% | 87% | 85%       | 75%    | 65%      | 72%               | 72%      | 72%      | 65%     | 75%               | 93%               |  |
|   | <b>R</b> 8.3C Use an algebraic representation to explain the effect of a given                                                                                                    | View    | 85%              | 85%     | 86%    | 86% | 93% | 92%       | 85%    | 80%      | 88%               | 82%      | 75%      | 71%     | 88%               | 92%               |  |
|   | 8.3C.i Explain dilations represented graphically.                                                                                                    | View    | 85%              |         | 85%    | 85% | 93% | 92%       | -      | 78%      | 85%               | 80%      | -        | 69%     | 88%               | 91%               |  |

Fall 2021 | For Internal use only, not for distribution

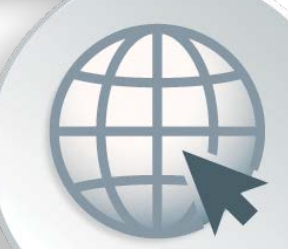

### Та

| ble of | f Contents                                                                                                    |
|--------|----------------------------------------------------------------------------------------------------|
| Intro  | duction                                                                                                    |
| Cours  | <b>Se Reports: Performance</b><br>District Summary<br>District Details                                                                                                |
|        | School Summary<br>School Details                                                                                                    |
|        | Class Summary<br>Class Details                                                                                                    |
|        | Individual Student Report                                                                                                    |
| Stand  | lards Reports: Performance<br>District Summary<br>District Details<br>School Summary<br>School Details<br>Class Summary<br>Class Details<br>Individual Student Report |
| Cours  | <b>Se Reports: Usage</b><br>District Details<br>School Details<br>Class Details                                                                                       |

| Standards | <b>Reports:</b> | Usage |  |
|-----------|-----------------|-------|--|

Individual Student Report

| District Dataila          | FO |
|---------------------------|----|
| District Details          | 50 |
| School Details            | 52 |
| Class Details             | 54 |
| Individual Student Report | 56 |
| Coming Soon               | 58 |

## Introduction

Sirius reports are quite simply the most powerful reports on the market today, giving teachers and administrators unprecedented insight into course and standards usage and performance data to answer these fundamental questions:

- How much time are my students spending on instruction, practice, and assessment focused on each standard?
- Against which standards and content do I need to provide intervention?
- How much contact will this program provide my students for each standard?
- If my students took the STAAR test today, how would they do?

Sirius reports include two families of data: Course and Standards.

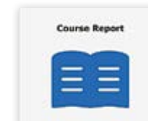

**Course reports** provide data about student performance on and usage of the interactive lessons and assessments in each Sirius course of materials.

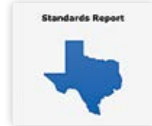

Standards reports provide data about student performance on and usage of those same lessons and assessments against the TEKS.

2

4 6

8 10

12

14

16

18

20

22 24

26

28

30

32

36

38

40

42

44

46

48

59

## **Vertical Integration**

Sirius reports are vertically integrated from District to School to Class to Individual Student. These reports are designed to aggregate student data up to provide insights about an individual student, class of students, school of classes, and district of schools.

This vertical integration allows administrators to gain valuable insights about standards and course performance and usage trends across the district and within each school, class, and student. Administrators can drill down from the district to school to class and student level in a matter of seconds. Zooming in and out helps build a coherent and comprehensive picture of district and school needs.

- All reports are exportable for import to other systems or for further data analysis and include both usage and performance information.
- All reports utilize color coding to aid in data comprehension.
- All reports use filters to tailor the data to specific insights.

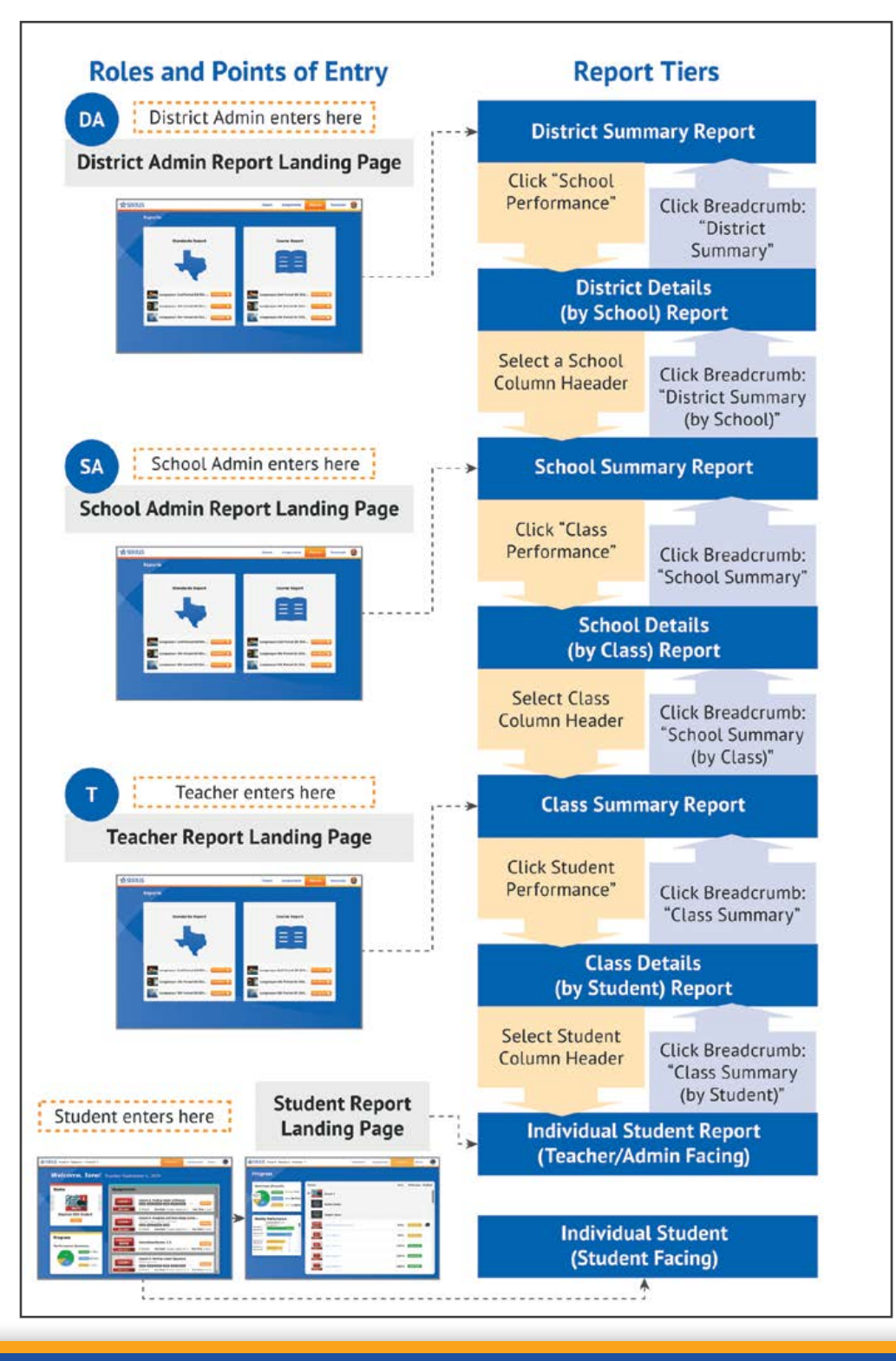

## **Course Reports: Performance**

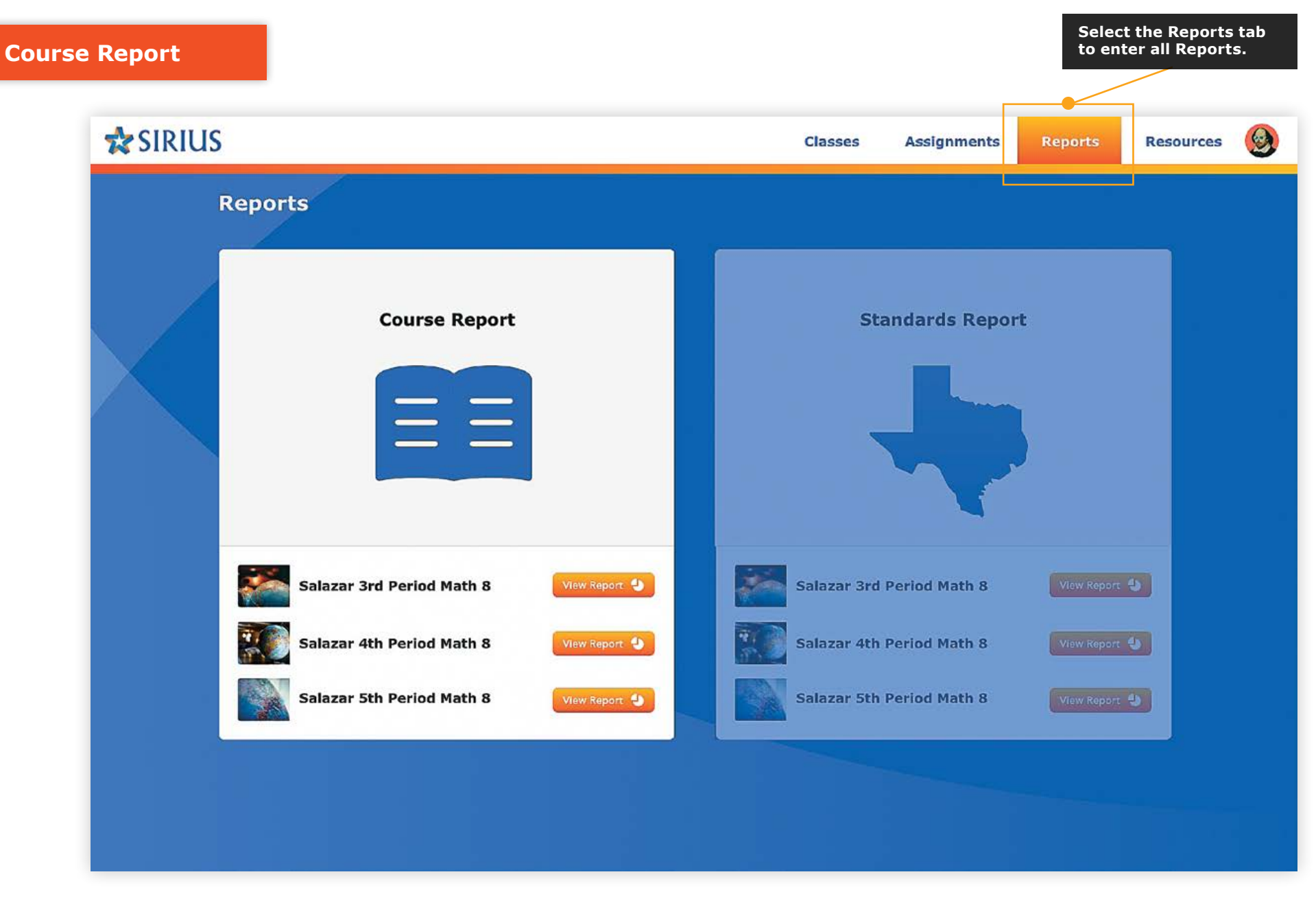

**Course reports** provide data about student performance on and usage of the interactive lessons and assessments in each Sirius course of materials.

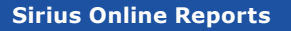

| Course Report                 | Performance Usage                                                                            |           |                     | ming for SY 22-23<br>Progress | Coming for SY 22-23<br>Engagement                    |  |  |  |
|-------------------------------|----------------------------------------------------------------------------------------------|-----------|---------------------|-------------------------------|------------------------------------------------------|--|--|--|
|                               |                                                                                              |           |                     | -                             |                                                      |  |  |  |
| District Summary              | SIRIUS                                                                                       |           |                     | Classes Assignments           | Reports Resources                                    |  |  |  |
| District Details              | Reports > District Summary<br>Course Report - District Summ                                  | mary 7    |                     |                               |                                                      |  |  |  |
| School Summary                | District: Success ISD<br>Last Modified: April 15, 2021, 9:35 am                              | 1         |                     | Beginner (                    | < 50%) Competent (50-75%)<br>(> 75%) Not Enough Data |  |  |  |
| School Details                | 2 Show Content without scores                                                                |           |                     |                               |                                                      |  |  |  |
| Class Summary                 | Content                                                                                      |           | District<br>Average | Details                       | 6                                                    |  |  |  |
| Class Details                 | Grade 8 Mathematics     Introduction                                                         |           | <b>4</b> 74%        | Advanced: 7                   |                                                      |  |  |  |
| Individual Student            | Diagnostic Test     Preparation and Practice                                                 |           | 68%<br>81%          |                               | 5                                                    |  |  |  |
|                               | Lesson 1 - Ordering Real Numbers                                                             |           | 70%                 |                               | _                                                    |  |  |  |
| nis report can be<br>ewed by: | Lesson 2 - Modeling and Solving One-Variable E                                               | quations  | 80%                 |                               |                                                      |  |  |  |
| A District Administrators     | Practice 2 - Modeling and Solving One-Variable I<br>Lesson 3 - Finding Slope and y-Intercept | Equations | 85%                 |                               |                                                      |  |  |  |
|                               | Practice 3 - Finding Slope and y-Intercept<br>Cumulative Review - Lessons 1-3                |           | 86%<br>84%          |                               |                                                      |  |  |  |
|                               | Lesson 4 - Graphing Proportional Relationships                                               |           | 77%                 |                               |                                                      |  |  |  |

6

## **Course Report: Performance - District Summary**

**District Administrators** can monitor student performance on any course used across the entire district, course by course. The District Summary view provides an overview of student performance across the district based on the distribution of students across schools by each lesson and assessment within each course.

#### **Sirius Course Reports**

Sirius Course Reports include a number of features to help educators efficiently gain maximum insight to student performance and usage concept by concept and assignment by assignment. These features are available at every level of the Course report suite and include:

• Performance-based cut scores at the assignment, average, and summary cells to label and color code the report for ease in differentiating skill-based performance

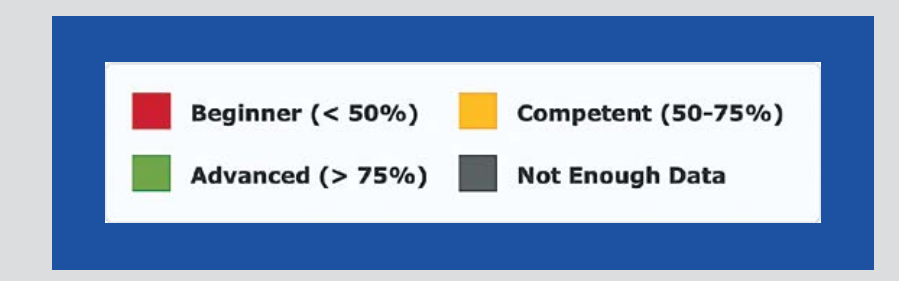

- Report Export at each level of the Details report from District to School to Class to meet any data analysis or manipulation needs. Individual student reports print in a PDF-friendly format.
- Report filter to exclude any course content that does not currently present with scores for a cleaner reporting experience

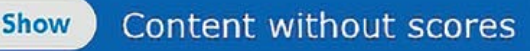

#### Key details about this report:

1

Filters - Select a different course to gain insights of district performance across participating schools.

Course: Grade 8 Mathematics

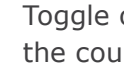

Toggle on/off the full course view or show only the parts of the course with score data.

Key - Performance against every lesson and assessment of a course and course summary scores are color coded by STAAR performance level for easier interpretation.

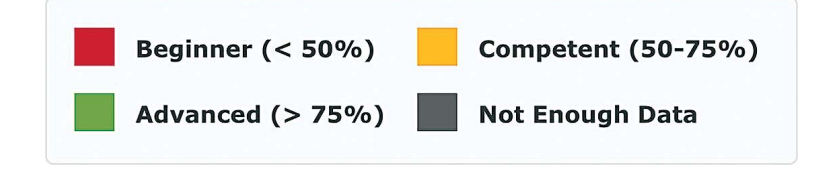

- District Average Summary and average scores by course element are recorded across the entire district.
- Performance Distribution Distribution of performance scores by 5 lesson and assessment in every course across all applicable schools. Clicking any color bar segment reveals how many schools are averaging the corresponding level of performance for that course element or score summary.

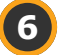

Details Link - Click the Details link to go one level deeper in the report for further insights in the District Details report.

**Breadcrumbs** - Breadcrumbs and Title show your position in Reports.

Reports > District Summary

**Course Report - District Summary** 

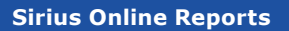

|                                  |                                                                                                    |                                | Coming for S                                                                                                    | C                                               | Coming for SY 22-23                    |                              |                               |  |  |
|----------------------------------|----------------------------------------------------------------------------------------------------|--------------------------------|----------------------------------------------------------------------------------------------------|-------------------------------------------------|----------------------------------------|------------------------------|-------------------------------|--|--|
| Course Report                    | Performance                                                                                                    | Usage                          | Progres                                                                                                    |                                                 | Engagement                             |                              |                               |  |  |
| District Summary                 |                                                                                                    |                                | Classes                                                                                                    | Assignments                                     | Report                                 | s Reso                       | urces                         |  |  |
| District Details                 | Reports > Course Report > District Details                                                                              | (By School)<br>ils (By School) |                                                                                                    |                                                 |                                        | 7                            | Export                        |  |  |
| School Summary<br>School Details | District: Success ISD<br>Last Modified: April 15, 2021, 9<br>Performance Usage (minutes)<br>Course: Grade 8 Mathematics | 2                              | (                                                                                                    | 4 Beginne<br>Advance                            | (< 50%)<br>d (> 75%)                   | Competent (!<br>Not Enough I | 50-75%)<br>Data               |  |  |
| Class Summary                    | Content Content                                                                                                    | District<br>Average            | BF AG AM                                                                                                    |                                                 | T BT AU                                | DU AY                        | BY DY                         |  |  |
| Class Details                    | Grade 8 Mathematics     Introduction                                                                                    | 74%                            | Andrews Middle                                                                                                    | School 5                                        | *** 79% 70%                            | 73% 61%                      | 76% 83%                       |  |  |
| Individual Student               | Diagnostic Test     Preparation and Practice                                                                            | 68%<br>81%                     | 75% 63% 68% 7<br>87% 82% 82% 9                                                                                                    | 79% <mark>74% 65%</mark> 3<br>92% 87% 82% 6     | 80% 65%<br>81% 71%                     | 63% 62%<br>81% 67%           | 76% 81%<br>86% 94%            |  |  |
| nis report can be<br>ewed by:    | Lesson 1 - Ordering Real Numbers Practice 1 - Ordering Real Numbers Lesson 2 - Modeling and Solving One-Variable E      | 80%<br>Equations 78%           | <b>5</b> ,2% <b>79% 80% 9</b> ,2% <b>80% 9</b> ,0% <b>9</b> ,0% <b>9</b> ,0% | 93% 80% 73% 2<br>95% 87% 82% 5<br>90% 85% 79% 5 | ************************************** | 87% 56%<br>85% 67%           | 93% 94%<br>93% 98%<br>77% 91% |  |  |
| A District Administrators        | Practice 2 - Modeling and Solving One-Variable<br>Lesson 3 - Finding Slope and y-Intercept                              | Equations 86% 81%              | 89% 86% 86% 9                                                                                                    | 96% 78% 85% <mark>6</mark><br>92% 87% 85% 7     | 86% 76%<br>% 77% 67%                   | 95% 78%<br>83% 69%           | 95% 97%<br>85% 90%            |  |  |
| -                                | Practice 3 - Finding Slope and y-Intercept<br>Cumulative Review - Lessons 1-3                                           | 86%<br>84%                     | 90% 90% 86% 9<br>91% 87% 85% 9                                                                                                    | 95% 90% 89% 7<br>93% 88% 86% 7                  | ** 86% 74%                             | 85% 75%<br>89% 73%           | 88% 95%<br>87% 97%            |  |  |
|                                  | Lesson 4 - Graphing Proportional Relationships                                                                          | 77%                            | 85% 75% 77% 8                                                                                                    | 37% 85% 75% 6                                   | % <b>72%</b> 72%                       | 72% 65%                      | 75% 93%                       |  |  |

8

## **Course Report: Performance - District Details**

Dig into the details of district performance with school-by-school insights for every lesson and assessment in every course.

#### **Sirius Course Reports**

Sirius Course Reports include a number of features to help educators efficiently gain maximum insight to student performance and usage concept by concept and assignment by assignment. These features are available at every level of the Course report suite and include:

• Performance-based cut scores at the assignment, average, and summary cells to label and color code the report for ease in differentiating skill-based performance

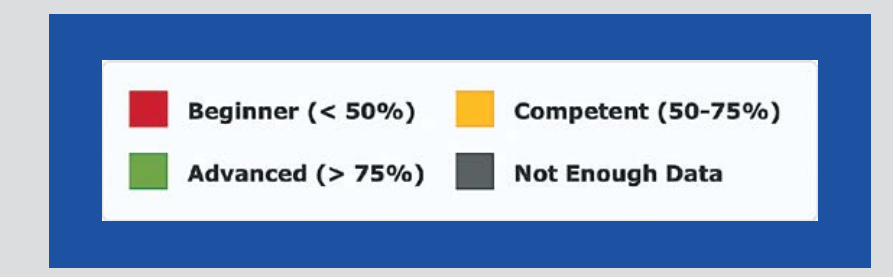

- Report Export at each level of the Details report from District to School to Class to meet any data analysis or manipulation needs. Individual student reports print in a PDF-friendly format.
- Report filter to exclude any course content that does not currently present with scores for a cleaner reporting experience

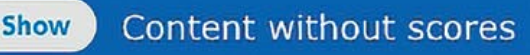

#### Key details about this report:

**Report Buttons** - Switch between Course Performance and Usage 1 information with the click of a button (see Usage reports).

Performance

Usage (minutes)

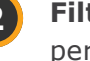

Filter - Select a different course to gain insights of district performance across participating schools.

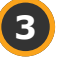

Toggle on/off the full course view or show only the parts of the course with score data.

Key - Performance against every lesson and assessment of a course and course summary scores are color coded by performance level for easier interpretation.

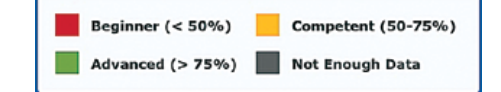

- **Report Data** Summary and average scores by course element are recorded school by school across the entire district.
- Rollover Labels Roll over column headers to show the name of 6 every school with data relevant to the specific course and click on a school to dive deeper into a specific school's course performance story.
  - **Export Button** Export data from this report view.
  - Breadcrumbs Breadcrumbs and Title show your position in Reports.

Reports > Course Report > District Details (By School)

Course Report - District Details (By School)

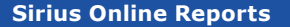

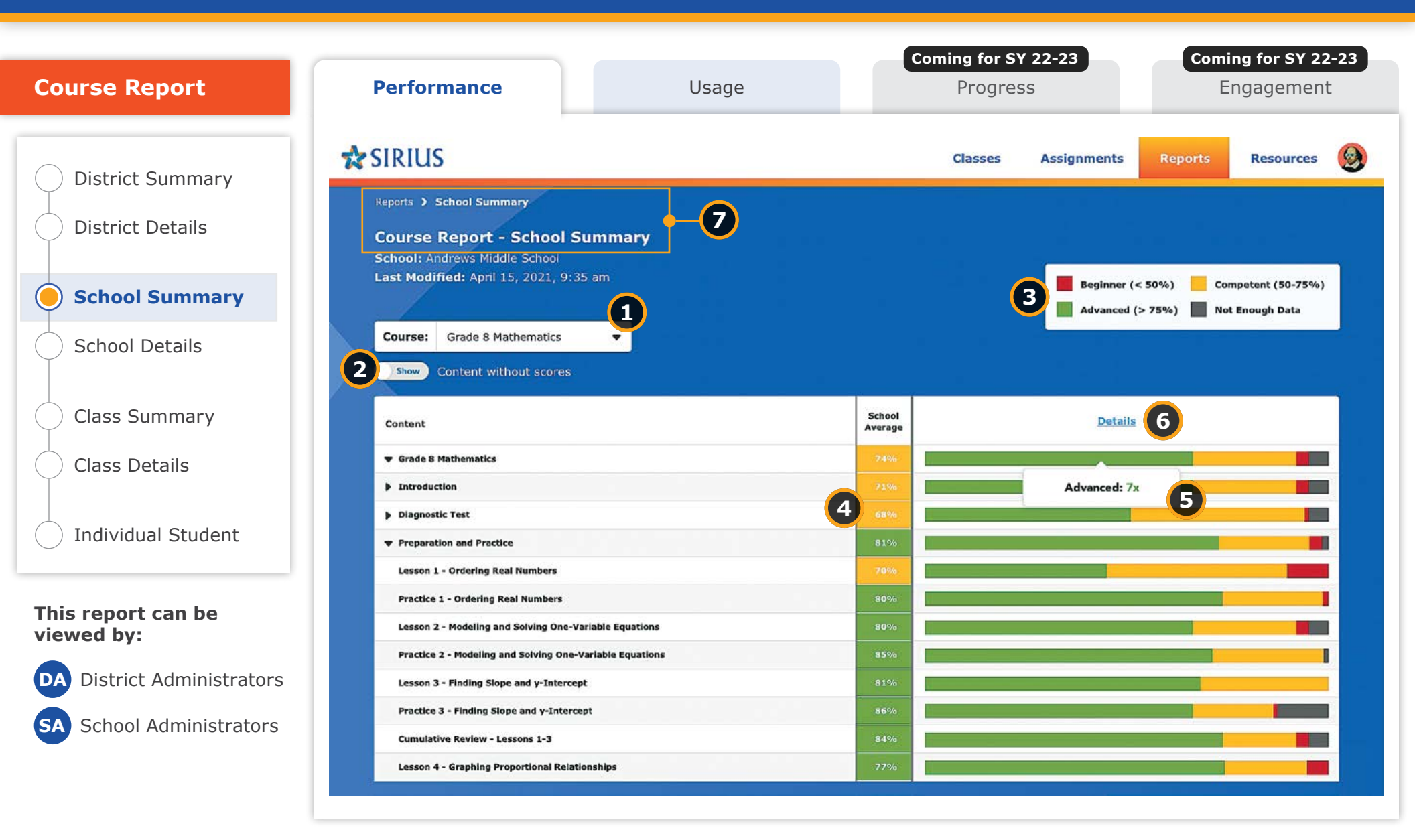

## **Course Report: Performance - School Summary**

Dive deeper into the details as a District Administrator or enter your School's Course Performance Story with the School Summary report, providing a portrait of your school's performance for every STAAR-tested course.

#### **Sirius Course Reports**

Sirius Course Reports include a number of features to help educators efficiently gain maximum insight to student performance and usage concept by concept and assignment by assignment. These features are available at every level of the Course report suite and include:

• Performance-based cut scores at the assignment, average, and summary cells to label and color code the report for ease in differentiating skill-based performance

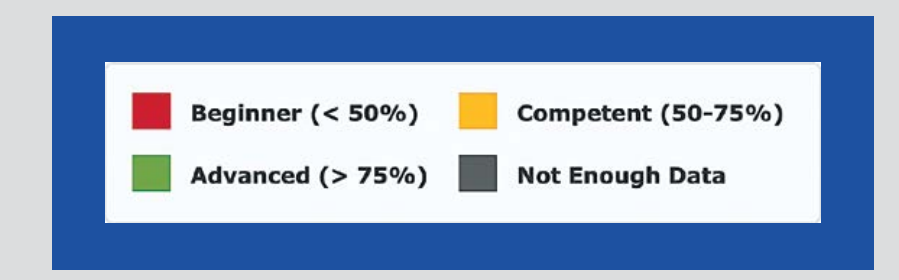

- Report Export at each level of the Details report from District to School to Class to meet any data analysis or manipulation needs. Individual student reports print in a PDF-friendly format.
- Report filter to exclude any course content that does not currently present with scores for a cleaner reporting experience

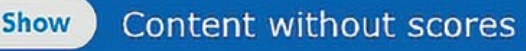

#### Key details about this report:

1

Filters - Select a different course to gain insights of school performance across participating classes.

Course: Grade 8 Mathematics

Toggle on/off the full course view or show only the parts of the course with score data.

Key - Performance against every lesson and assessment of a course and course summary scores are color coded by STAAR performance level for easier interpretation.

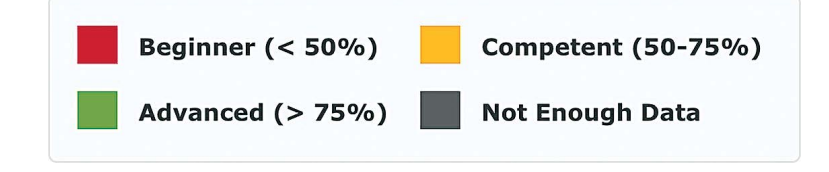

School Average - Summary and average scores by course element are recorded across the entire school.

Performance Distribution - Distribution of performance scores by 5 lesson and assessment in every course across all applicable classes in the school. Clicking any color bar segment reveals how many classes are averaging the corresponding performance level for that course element or score summary.

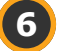

Details Link - Click the Details link to go one level deeper in the report for further insights in the School Details report.

**Breadcrumbs** - Breadcrumbs and Title show your position in Reports.

Reports > District Summary

**Course Report - District Summary** 

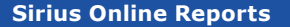

12

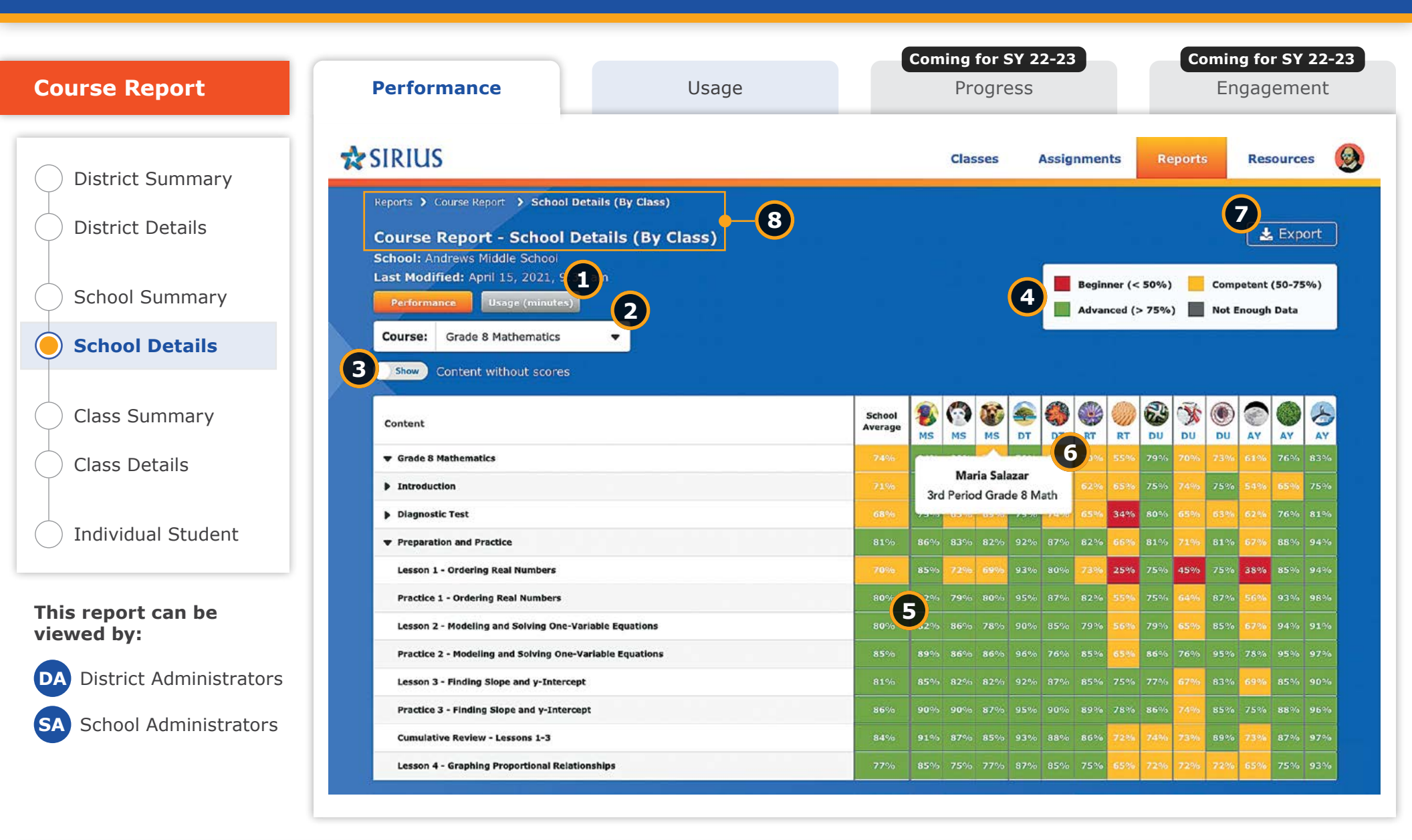

## **Course Report: Performance - School Details**

Dig into the details of school performance with class-by-class insights against every course element.

#### **Sirius Course Reports**

Sirius Course Reports include a number of features to help educators efficiently gain maximum insight to student performance and usage concept by concept and assignment by assignment. These features are available at every level of the Course report suite and include:

• Performance-based cut scores at the assignment, average, and summary cells to label and color code the report for ease in differentiating skill-based performance

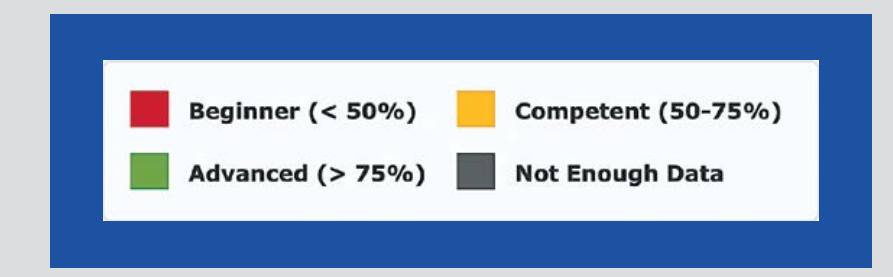

- Report Export at each level of the Details report from District to School to Class to meet any data analysis or manipulation needs. Individual student reports print in a PDF-friendly format.
- Report filter to exclude any course content that does not currently present with scores for a cleaner reporting experience

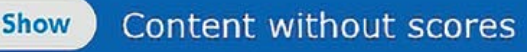

#### Key details about this report:

Report Buttons - Switch between Course Performance and 1 Usage information with the click of a button (see Usage reports).

Performance

Usage (minutes)

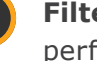

Filter - Select a different course to gain insights of school performance across participating classes.

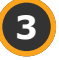

6

Toggle on/off the full course view or show only the parts of the course with score data.

Key - Performance against every lesson and assessment of a course and course summary scores are color coded by performance level for easier interpretation.

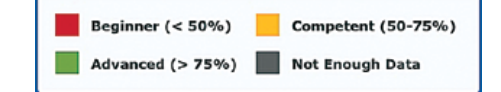

- **Report Data** Summary and average scores by course element are recorded class-by-class across the entire school.
- Rollover Labels Roll over column headers to show the name of every class with data relevant to the specific course. Click a class to dive deeper into a specific Class's course performance story.

**Export Button** - Export data from this report view.

Breadcrumbs - Breadcrumbs and Title show your position in Reports.

Reports > Course Report > District Details (By School)

Course Report - District Details (By School)

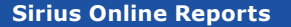

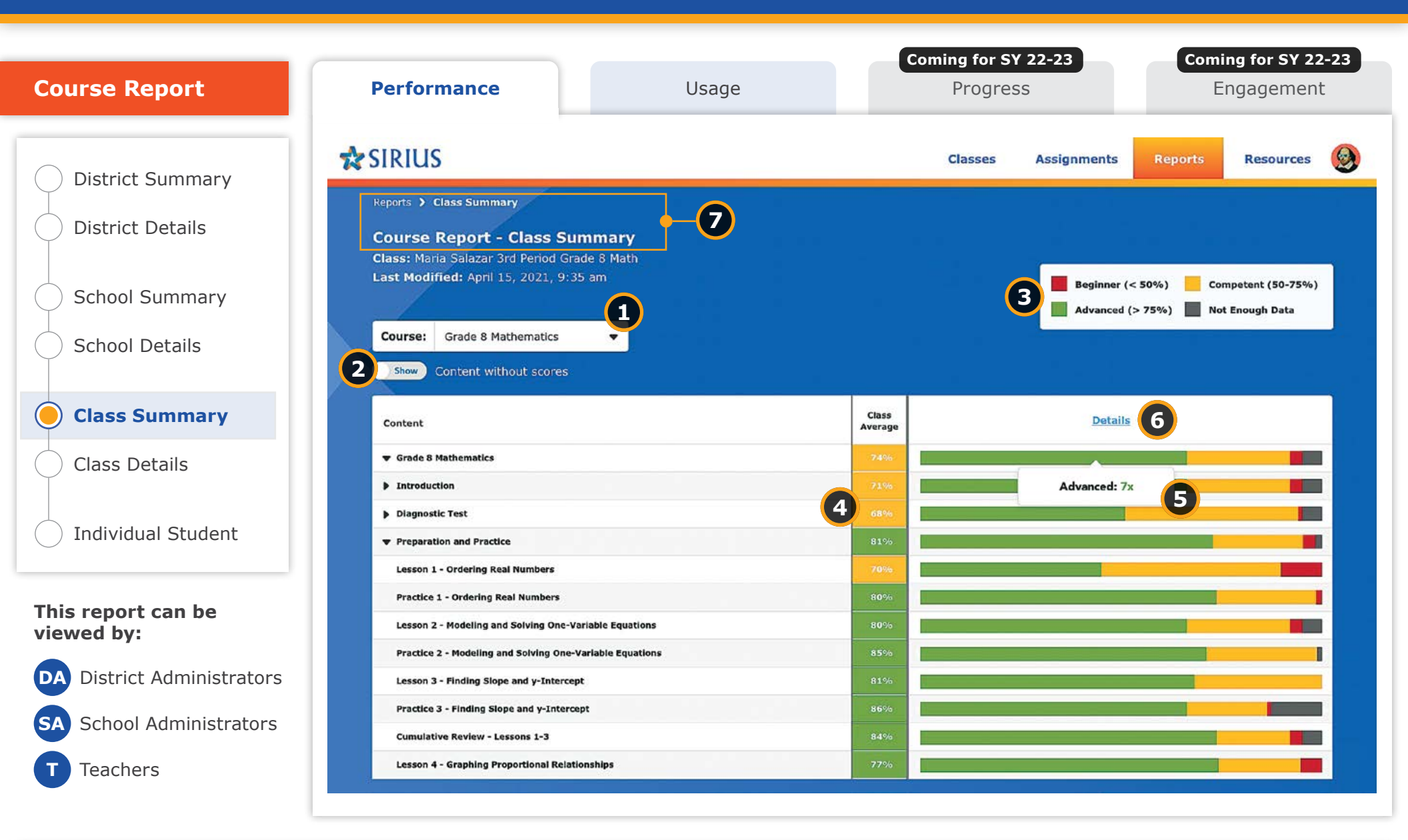

### **Course Report: Performance - Class Summary**

Dive deeper into the details as a District or School Administrator or enter your Class's Course Performance Story as a teacher with the Class Summary report, providing a portrait of your class's performance against every course element.

#### **Sirius Course Reports**

Sirius Course Reports include a number of features to help educators efficiently gain maximum insight to student performance and usage concept by concept and assignment by assignment. These features are available at every level of the Course report suite and include:

• Performance-based cut scores at the assignment, average, and summary cells to label and color code the report for ease in differentiating skill-based performance

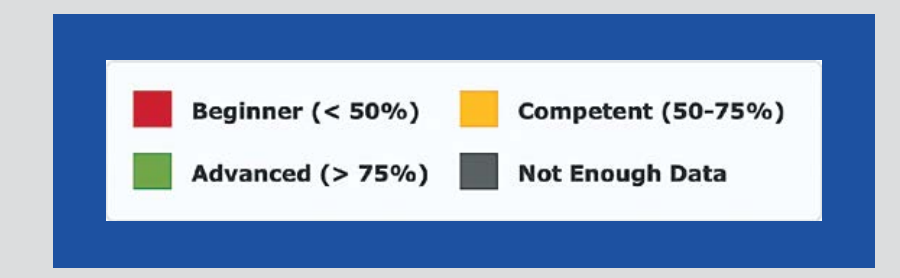

- Report Export at each level of the Details report from District to School to Class to meet any data analysis or manipulation needs. Individual student reports print in a PDF-friendly format.
- Report filter to exclude any course content that does not currently present with scores for a cleaner reporting experience

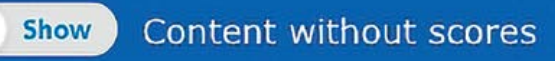

#### Key details about this report:

Filters - All courses in use by a class are included in the report.

Course: Grade 8 Mathematics

- Grade 8 Mathematics
- Toggle on/off the full course view or show only the parts of the course with score data.
- **Key** Performance against every lesson and assessment of a course and course summary scores are color coded by STAAR performance level for easier interpretation.

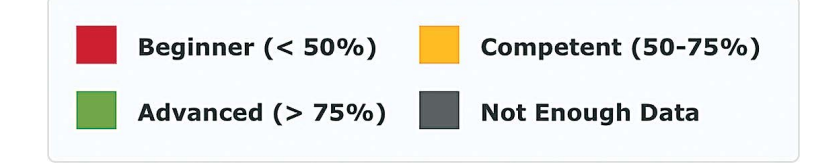

- **Class Average** Summary and average scores by course element are recorded across the entire class.
- **Performance Distribution** Distribution of performance scores by lesson and assessment in every course across all students in the class. Clicking any color bar segment reveals how many students are averaging the corresponding performance level for that course element or score summary.
- 6

1

3

**Details Link** - Click the Details link to go one level deeper in the report for further insights in the Class Details report.

**Breadcrumbs** - Breadcrumbs and Title show your position in Reports.

Course Report - Class Summary

Reports > Class Summary

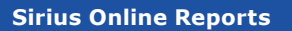

| Course Penert                  | Performance Usage                                                                                                    |                 |                  | Coming for SY 22-23 |                |     |                |                    |                     | Coming for SY 22-23 |                 |                       |                |  |
|--------------------------------|----------------------------------------------------------------------------------------------------|-----------------|------------------|---------------------|----------------|-----|----------------|--------------------|---------------------|---------------------|-----------------|-----------------------|----------------|--|
| Course Report                  | Performance                                                                                                    | Usage           |                  |                     | FIOGI          | 633 |                |                    |                     |                     | LIIG            | ayen                  | lent           |  |
| District Summary               |                                                                                                    |                 |                  |                     | Classes        | A   | ssigni         | nents              | R                   | eports              |                 | Resour                | ces 🧕          |  |
| District Details               | Reports > Course Report > Class Summary<br>Course Report - Class Details<br>Class: Maria Salazar 3rd Period Grade 8 M | > Class Details |                  |                     |                |     |                |                    |                     |                     | 8               | <b>≵</b> ⊳            | port           |  |
| School Summary                 | Last Modified: April 15, 2021, s                                                                                      | 2               |                  |                     |                | 4   | B              | eginner<br>dvanced | (< 50%)<br>(> 75%   | ) 📕                 | Compe<br>Not En | tent (50-<br>ough Dat | 75%)<br>a      |  |
| School Details                 | Course: Grade 8 Mathematics                                                                                           |                 |                  |                     |                |     |                |                    |                     |                     |                 |                       |                |  |
| Class Summary                  | Content                                                                                                    | Details         | Class<br>Average |                     |                | AB  | DB             |                    | RG                  | RH                  | SH              |                       | DK             |  |
| Class Details                  | Grade 8 Mathematics                                                                                                   |                 | 7-               | Diego               | Ahmed          | 5   | 75% 7          | 0% 55%             | 6 79%               | 70%                 | 73% 0           | 1% 76                 | 6 83%          |  |
|                                | Introduction     Diagnostic Test                                                                                      |                 | 69%              | 75%                 | 5% 78%         | 79% | 62% 6<br>74% 6 | 2% 659<br>5% 349   | 6 75%<br>6 80%      | 74%<br>65%          | 63%             | 14% 65°               | 6 81%          |  |
| Individual Student             | Preparation and Practice                                                                                              |                 | 82%              | 87% 8               | 2% 81%         | 92% | 88% 8          | 2% 669             | 6 81%               | 71%                 | 81%             | 7% 874                | <i>i</i> o 94% |  |
|                                | Lesson 1 - Ordering Real Numbers                                                                                      | View            | 69%              | 85% 7               | 2% 65%         | 93% | 80% 7          | 3% 25%             | <del>o</del> –      | 45%                 | 75% 3           | 8% 85                 | 6 94%          |  |
|                                | Practice 1 - Ordering Real Numbers                                                                                    | View            | 80%              | 92% 7               | 9% 82%         | 95% | 87%            | 7 559              | 6 75%               | 64%                 | 87%             | i <b>6%</b> 939       | % 98%          |  |
| his report can be<br>iewed by: | Lesson 2 - Modeling and Solving One-Variable E                                                                        | quations        | 78%              | 82%                 | - 75%          | 90% |                | 9% 569             | 6 79%               | 65%                 | 85%             | i7% -                 | 91%            |  |
|                                | Practice 2 - Modeling and Solving One-Variable                                                                        | Equations View  | 86%              | 89% 8               | 6% <b>86</b> % | 96% | - 8            | 5% 659             | <mark>6 8</mark> 6% | 76%                 | 95% 7           | <b>'8</b> % 95°       | % <b>97</b> %  |  |
| DA District Administrators     | Lesson 3 - Finding Slope and y-Intercept                                                                              | View            | 82%              | 85% 8               | 2% 85%         | 92% | 87% 8          |                    | 6 77%               | 67%                 | 83%             | i <mark>9%</mark> 854 | 6 90%          |  |
| Cohool Administrators          | Practice 3 - Finding Slope and y-Intercept                                                                            | View            | 87%              | 90% 9               | 00% 90%        | 95% | 90% 8          | 9% 78%             | 6 86%               | 74%                 | 85% 7           | <b>'5</b> % -         | 96%            |  |
| SA School Administrators       | Cumulative Review - Lessons 1-3                                                                                       | View            | 85%              | 91% 8               | <b>i7</b> % —  | 93% | 88% 8          | <b>6%</b> 72%      | la -                | 73%                 | 89%             | 3% 87                 | % <b>97</b> %  |  |
|                                | Lesson 4 - Graphing Proportional Relationships                                                                        |                 | 77%              | 85% 7               | 1504 750       | 87% | 85% 7          | 5% 659             | 6 7306              | 7.28%               | 2205            | 500 750               | 93%            |  |

## **Course Report: Performance - Class Details**

Dig into the details of class performance with student-by-student insights against every lesson and assessment in the course.

#### **Sirius Course Reports**

Sirius Course Reports include a number of features to help educators efficiently gain maximum insight to student performance and usage concept by concept and assignment by assignment. These features are available at every level of the Course report suite and include:

• Performance-based cut scores at the assignment, average, and summary cells to label and color code the report for ease in differentiating skill-based performance

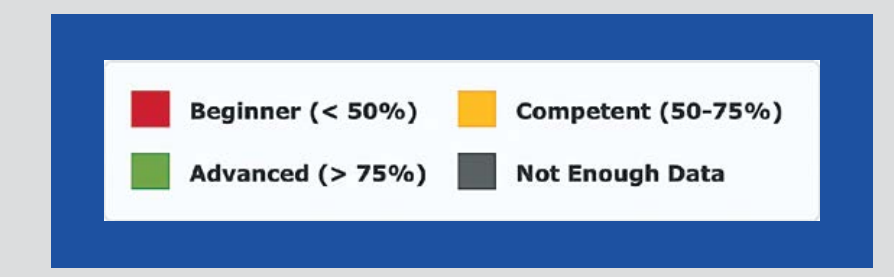

- Report Export at each level of the Details report from District to School to Class to meet any data analysis or manipulation needs. Individual student reports print in a PDF-friendly format.
- Report filter to exclude any course content that does not currently present with scores for a cleaner reporting experience

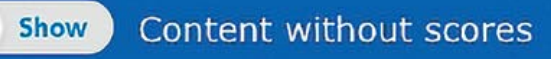

#### Key details about this report:

**Report Buttons** - Switch between Course Performance and Usage information with the click of a button (see Usage reports).

Performance Usage (minutes)

Filter - All courses in use by a class are included in the report.

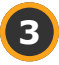

Toggle on/off the full course view or show only the parts of the course with score data.

**Key** - Performance against every lesson and assessment of a course and course summary scores are color coded by performance level for easier interpretation.

Beginner (< 50%) Competent (50-75%)
Advanced (> 75%) Not Enough Data

- **Rollover Labels -** Roll over column headers to show the name of every student. Click a student to dive deeper into a specific class's performance story.
- 6 Click the View link under details next to each course element to see the corresponding assignment details and gradebook information for every student.
  - **Report Data -** Scores for every course element completed by the student are recorded and class average scores are provided for reference.
  - **Export Button** Export data from this report view.
  - **Breadcrumbs** Breadcrumbs and Title show your position in Reports.

Reports > Course Report > Class Summary > Class Details

**Course Report - Class Details** 

9

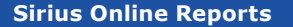

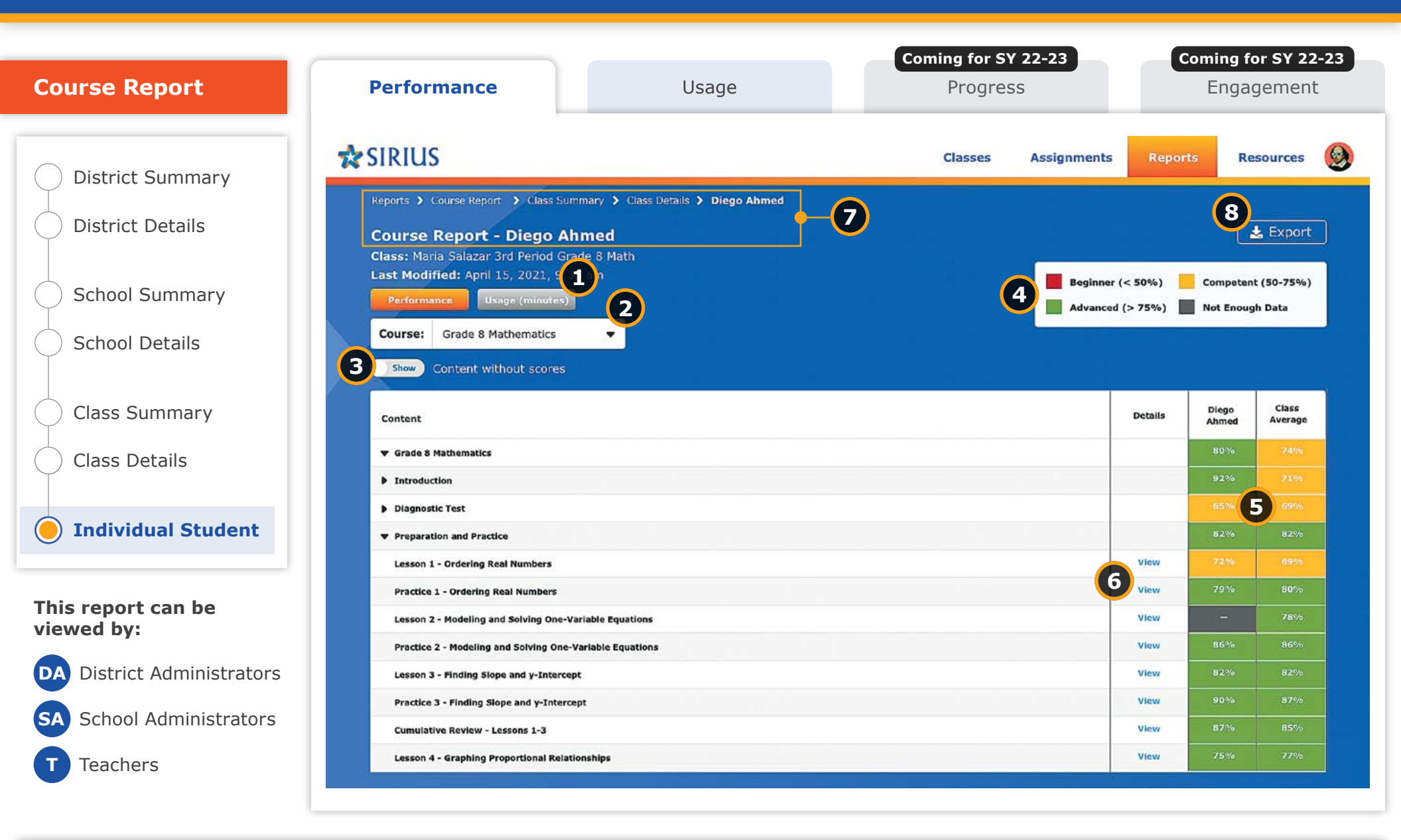

## **Course Report: Performance - Individual Student**

Dig into the details of each student's performance against every lesson and assessment.

#### **Sirius Course Reports**

Sirius Course Reports include a number of features to help educators efficiently gain maximum insight to student performance and usage concept by concept and assignment by assignment. These features are available at every level of the Course report suite and include:

• Performance-based cut scores at the assignment, average, and summary cells to label and color code the report for ease in differentiating skill-based performance

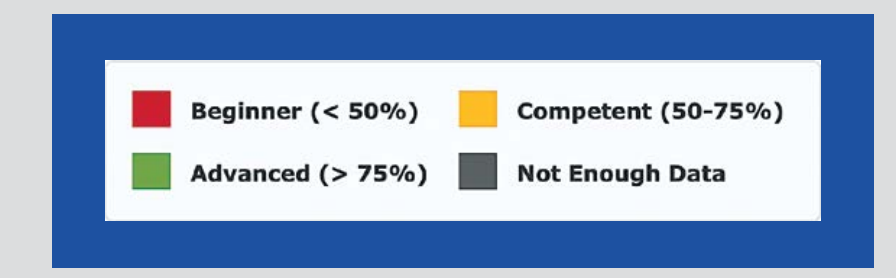

- Report Export at each level of the Details report from District to School to Class to meet any data analysis or manipulation needs. Individual student reports print in a PDF-friendly format.
- Report filter to exclude any course content that does not currently present with scores for a cleaner reporting experience

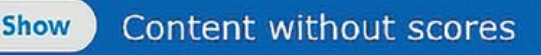

#### Key details about this report:

**Report Buttons** - Switch between Course Performance and Usage information with the click of a button (see Usage reports).

Performance Usage (minutes)

Filter - All courses in use by a class are included in the report.

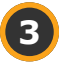

6

Toggle on/off the full course view or show only the parts of the course with score data.

**Key** - Performance against every lesson and assessment of a course and course summary scores are color coded by performance level for easier interpretation.

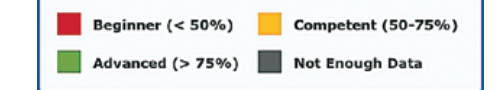

- **Report Data** Scores for every course element completed by the student are recorded and class average scores are provided for reference.
  - Click the View link under details next to each course element to see the corresponding assignment details and gradebook information for every lesson and assessment.
  - **Breadcrumbs** Breadcrumbs and Title show your position in Reports.

Reports > Course Report > Class Summary > Class Details > Diego Ahmed

**Course Report - Diego Ahmed** 

**Export Button** - Export data from this report view.

## **Standards Reports: Performance**

| andards Report |                           |             |             |               | Select th<br>to enter a | e Reports t<br>all Reports. |
|----------------|---------------------------|-------------|-------------|---------------|-------------------------|-----------------------------|
| SIRIUS         |                           |             | Classes     | Assignments   | Reports R               | esources                    |
| Report         | s                         |             |             |               |                         |                             |
|                | Course Report             |             | Sta         | andards Repor | t                       |                             |
|                |                           |             |             | ł             |                         |                             |
|                | Salazar 5th Period Math 8 | View Report | Salazar 5th | Period Math 8 | View Report 🌗           |                             |
|                | Salazar 5th Period Math 8 | View Report | Salazar 5th | Period Math 8 | View Report 🍨           |                             |
|                | Salazar 5th Period Math 8 | Vlaw Report | Salazar 5th | Period Math 8 | View Report 🌒           |                             |
|                |                           |             |             |               |                         |                             |
|                |                           |             |             |               |                         |                             |

**Standards Reports** provide data about student performance on and usage of those same lessons and assessments against the TEKS.

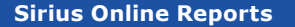

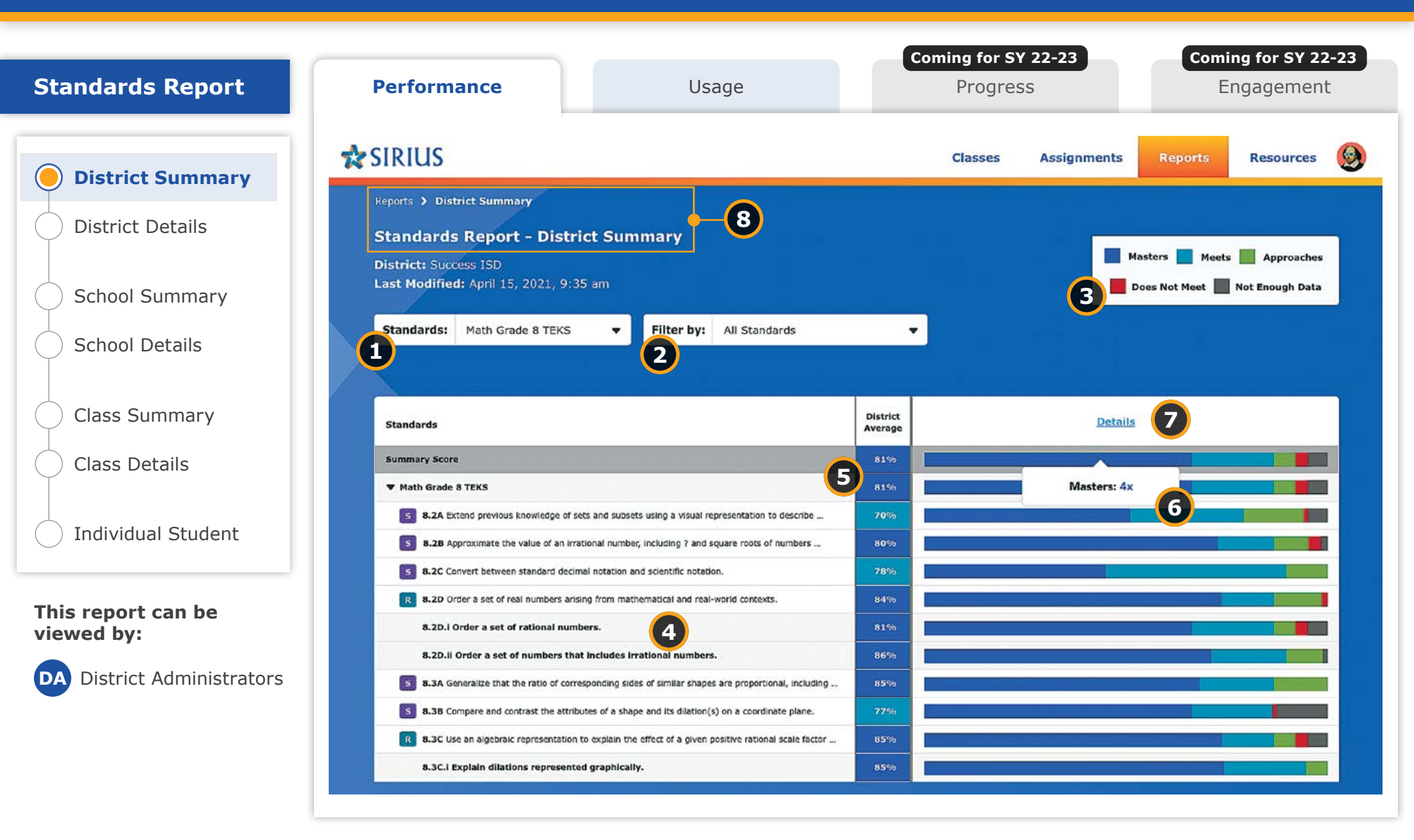

## **Standards Report: Performance - District Summary**

District Administrators can monitor student performance by TEKS across the entire district, by STAAR-tested course. The District Summary view provides an overview of student performance across the district based on distribution of students across schools by STAAR-aligned cut score.

#### **Sirius Standards Reports**

Sirius Standards Reports include a number of helpful features related to preparation for the STAAR assessments:

- Data filters to reorganize standards by:
  - Reporting Categories
  - Clusters and Subclusters
  - Readiness and Supporting TEKS

|               |                   |                          |            | <u>ين والعائم من الراقية ومكر و من</u> | B., R., |  |  |  |
|---------------|-------------------|--------------------------|------------|----------------------------------------|---------|--|--|--|
| Standards:    | Math Grade 8 TEKS | -                        | Filter by: | All Standards                          |         |  |  |  |
|               |                   |                          |            | All Standards                          |         |  |  |  |
| Standards     |                   |                          |            | Reporting Category                     |         |  |  |  |
| Summary Score | •                 |                          |            | Clusters and Subclusters               |         |  |  |  |
| ▼ Math Grade  | 8 TEKS            | Readiness and Supporting |            |                                        |         |  |  |  |
|               |                   |                          |            |                                        |         |  |  |  |

- Iconography on the report to indicate which standards are Readiness vs. Supporting Standards
- Weights to indicate a standard's specific impact on the summary score mirroring its frequency on actual STAAR tests

| ĸ | 8.2D Order a set of real mattic  | ers arising from mathematical and real-world contexts.                                                                  |                                                                                      |
|---|----------------------------------|----------------------------------------------------------------------------------------------------|--------------------------------------------------------------------------------------|
|   | 8.20.1 Order a set of rations    | al numbers.                                                                                                    |                                                                                      |
|   | 8.20.10 Order a set of numb      | Readiness   Weight: 4.76%                                                                                               |                                                                                      |
| 5 | 6.3A Generalize that the ratio   | 8.30 Use an algebraic representation to explain the effect<br>of a given positive rational scale factor applies to two- | dap a shape and its dilation.                                                        |
| 5 | 8.38 Compare and central 9       | dimensional Agures on a coordinate pione with the origin<br>as the center of dilation.                                  |                                                                                      |
| R | 8.3C Lise an algebraic represent | ntation to explain the effect of a given positive rational scale                                                        | r<br>factor applied to two-dimensional figures on a coordinate plate with the origin |
|   | 5.3C.I.Exolain dilutious mos     | resetted orathically.                                                                                                   |                                                                                      |

• Performance and Usage metrics down to the item level to precisely measure student exposure and competence with materials addressing a standard

| Bandarda                                                                                                    |       | ting:<br>Mast | Ones<br>Anetage |
|----------------------------------------------------------------------------------------------------|-------|---------------|-----------------|
| Summary Score                                                                                                    |       | 6375          | 0314            |
| F Histo Guain & Tila 2                                                                                                    |       |               |                 |
| A 34 times server in elevate them and elevate and elevation elevation to elevate reaction between set of real numbers.                                   | 1000  | 1100          | 70%             |
| 1 Alt Synchronic de solar of an indexed carding, is failing 2 and space makes from the 202, and basis tradicational marker approximation on a meson from | yapa. | 36%           | 60%             |
| K2C Convert between instituter second recently because,                                                                                                  | 1000  | -             | 78%             |
| 4.32 State and of real surviver articly for constant and not not in real antition.                                                                       | 100   | 86%           | 88%             |
| 8.39.1 Growr a set of reconstructions,                                                                                                    | 7.010 | 1175          | 0355            |

#### Key details about this report:

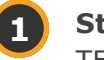

Standards Filter - Select a grade and subject of TEKS to gain insights of district performance.

Standards: Math Grade 8 TEKS

- Filter Reorganize and filter the data by:
  - Reporting Categories
  - Clusters and Subclusters
  - Readiness and Supporting Standards

Note: Each discipline may have differing filter options.

Key - Performance against the assessed content TEKS is color coded using the STAAR performance levels based on TEA's coursespecific STAAR cut scores.

Masters Approaches Meets Not Enough Data Does Not Meet

Monitor performance across all TEKS and breakouts.

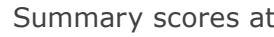

Summary scores at the District level.

Performance Distribution - Distribution of performance scores 6 by TEKS for each course across all applicable schools. Clicking any color bar segment reveals how many schools are averaging the corresponding performance level for that TEKS.

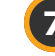

Details Link - Click the Details link to go one level deeper in the report for further insights in the District Details report.

Breadcrumbs - Breadcrumbs and Title show your position in Reports.

Reports > District Summary

**Standards Report - District Summary** 

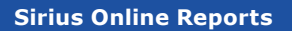

24

| Standards Report        | Performance                                                 | Usage                                                           |                     | Coming<br>Pi | for SY      | <b>22-23</b>   |               |        | <b>Comin</b><br>Er   | <b>g for</b> a   | <b>SY 22-2</b><br>ment |
|-------------------------|-------------------------------------------------------------|-----------------------------------------------------------------|---------------------|--------------|-------------|----------------|---------------|--------|----------------------|------------------|------------------------|
| District Summary        |                                                             |                                                                 |                     | Cla          | sses        | Assignm        | ents          | Repo   | orts                 | Resou            | irces                  |
| District Details        | Reports > Standards Report > Distric                        | tt Details (By School)<br>ict Details (By School)               |                     |              |             |                |               |        |                      | 2                | xport                  |
| School Summary          | District: Success ISD<br>Last Modified: April 15, 2021, 9:3 | 1                                                               |                     |              |             | e              | Mi            | asters | Meets                | App<br>Not Enoug | roaches<br>Ih Data     |
| School Details          | Standards: Math Grade 8 TEKS                                | Filter by: All Standards                                        |                     | •            |             |                |               |        |                      |                  |                        |
| Class Summary           | Standards                                                   |                                                                 | District<br>Average | BF AG        | AM R        |                |               | вт и   |                      | AY E             | DY DY                  |
| Class Details           | Summary Score                                               |                                                                 | 74%                 | Andrey       | (s Middle S | ichool         | <b>35</b> 5%  | 79% 7  | 0% 73%               | 61% 7            | <mark>6%</mark> 83%    |
|                         | ▼ Math Grade 8 TEKS                                         |                                                                 |                     |              |             |                | er li sociati |        |                      | menana Ve        |                        |
| Individual Student      | S 8.2A Extend previous knowledge of se                      | ets and subsets using a visual representation to describe       | 71%                 | 90% 92%      | 67% 65      | % 62% 62       | % 65%         | 75% 7  | 4% 75%               | 54% 6            | 5% 75%                 |
|                         | 8.20 Convert between standard decin                         | al notation and scientific notation                             | 82%                 | 87% 81%      | 87% 93      | % <b>74%</b> 5 | % 68%         | 81% 7  | 2% 82%               | 69% 8            | 8% 94%                 |
|                         | R 8.2D Order a set of real numbers aris                     | ing from mathematical and real-world contexts.                  | 79%                 | 85% 72%      | 79% 93      | % 86% 80       | % 55%         | 77% 5  | 5                    | 62% 9            | 3% 94%                 |
| s report can be         | 8.2D.I Order a set of rational numb                         | bers.                                                           | 80%                 | 92% 79%      | 79% 95      | % 87% 82       | % 55%         | 75% 6  | 4% 87%               | 56% 9            | 3% 98%                 |
| weu by:                 | 8.2D.II Order a set of numbers that                         | t includes irrational numbers.                                  | 78%                 | 82% 66%      | 79% 90      | % 85% 79       | % 56%         | 79% 6  | 5% 85%               | 67% 9            | 3% 91%                 |
| District Administrators | 5 8.3A Generalize that the ratio of corre                   | esponding sides of similar shapes are proportional, including   | 86%                 | 89% 86%      | 86% 96      | % 82% 85       | % 65%         | 86% 7  | <mark>6% 95</mark> % | 78% 9            | 5% 97%                 |
|                         | <b>8.3B</b> Compare and contrast the attribution            | utes of a shape and its dilation(s) on a coordinate plane.      | 81%                 | 85% 82%      | 81% 92      | % 87% 85       | % 75%         | 77% 6  | 7% 83%               | 69% 8            | 5% 90%                 |
|                         | R 8.3C Use an algebraic representation                      | to explain the effect of a given positive rational scale factor | 86%                 | 90% 90%      | 85% 95      | % 90% 89       | % 78%         | 86% 7  | 4% 85%               | 75% 8            | 2% 96%                 |
|                         | 8.3C.i Explain dilations represente                         | d graphically.                                                  | 84%                 | 91% 87%      | 84% 93      | % 88% 86       | % 72%         | 77% 7  | 3% 89%               | 73% 8            | 7% 97%                 |

## **Standards Report: Performance - District Details**

Dig into the details of district performance with school-by-school insights against every TEKS for every subject and grade.

#### **Sirius Standards Reports**

Sirius Standards Reports include a number of helpful features related to preparation for the STAAR assessments:

- Data filters to reorganize standards by:
  - Reporting Categories
  - Clusters and Subclusters
  - Readiness and Supporting TEKS

| Standards:          | Math Grade 8 TEKS | • | Filter by:               | All Standards            |  |
|---------------------|-------------------|---|--------------------------|--------------------------|--|
|                     |                   |   |                          | All Standards            |  |
| Standards           |                   |   |                          | Reporting Category       |  |
| Summary Score       | 2                 |   |                          | Clusters and Subclusters |  |
| ▼ Math Grade 8 TEKS |                   |   | Readiness and Supporting |                          |  |
|                     |                   |   |                          |                          |  |

- Iconography on the report to indicate which standards are Readiness vs. Supporting Standards
- Weights to indicate a standard's specific impact on the summary score mirroring its frequency on actual STAAR tests

| 5 8.2C Convert Indonen  | tardied deciral rotation and scientific rotation.                                              |                                                                                 |
|-------------------------|------------------------------------------------------------------------------------------------|---------------------------------------------------------------------------------|
| 8.20 Order a set of rea | manisers arising from mathematical and real-world contexts.                                    |                                                                                 |
| 5.2D.I Order a set of   | ational numbers.                                                                               |                                                                                 |
| 6.20.10 Order a set of  | numb Readiness   Weight: 4.75%                                                                 |                                                                                 |
| 5.3A Generalos that th  | ratio<br>at a given positive rational scale factor applied to two-                             | disp a shape end its dilation.                                                  |
| 5 8.28 Compare and cer  | diversional Agures on a coordinate plane with the origin<br>real of as the center of dilation. |                                                                                 |
| 8.3C Lise an algebraic  | presentation to explain the effect of a given positive rational scale                          | factor applied to two-dimensional figures on a coordinate plane with the origin |
| 8.3C.I Explain dilutio  | a represented graphically.                                                                     |                                                                                 |

• Performance and Usage metrics down to the item level to precisely measure student exposure and competence with materials addressing a standard

| Benderin                                                                                                    | Details | tings<br>Atraid | Ones<br>Aretage |
|----------------------------------------------------------------------------------------------------|---------|-----------------|-----------------|
| Summary Score                                                                                                    |         |                 | 03%             |
| W Hels Guide 8 7888                                                                                                    |         |                 |                 |
| E 34 Elition provide convergent was well upiets and a vocal representation to describe reasonances between was ofreed numbers.                                    |         | 1100            | 20%             |
| 1 All Agreements do related at reduced carding inducing 7 and square resident random institute 20%, and brain that related surface approximation on a series 7 to | Wages.  | 26%             | 60%             |
| K2C Deviet between its taken sectors and scientific equator.                                                                                                    | -       | -               | 2856            |
| 428 Delevanet of real resolution anticy line resolution and and real blanderin                                                                                    | -       | 84%             | 64%             |
| 8.30 / Octowr a welt of recorded outstands.                                                                                                    | 7.040   | 12%             | 0355            |

#### Key details about this report:

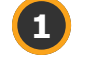

Report Buttons - Switch between Standards Performance and Usage information with the click of a button (see Usage reports).

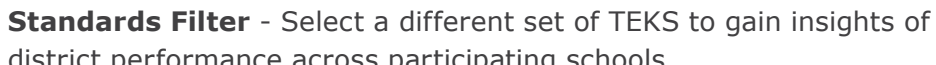

district performance across participating schools.

- Filter Reorganize and filter the data by:
  - Reporting Categories
  - Clusters and Subclusters
  - Readiness and Supporting Standards

Note: Each discipline may have differing filter options.

Key - Performance against each TEKS is color coded using the STAAR performance levels.

```
Masters
                       Approaches
            Meets
Does Not Meet
                  Not Enough Data
```

- Monitor performance across TEKS and breakouts in each school in the district.
- Rollover Labels Roll over column headers to show the name 6 of every school. Click on a school to dive deeper into a specific School's standards performance story.
  - Export Button Export data from this report view.
- 8

Breadcrumbs - Breadcrumbs and Title show your position in Reports.

Reports > Standards Report > District Details (By School)

Standards Report - District Details (By School)

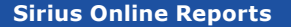

26

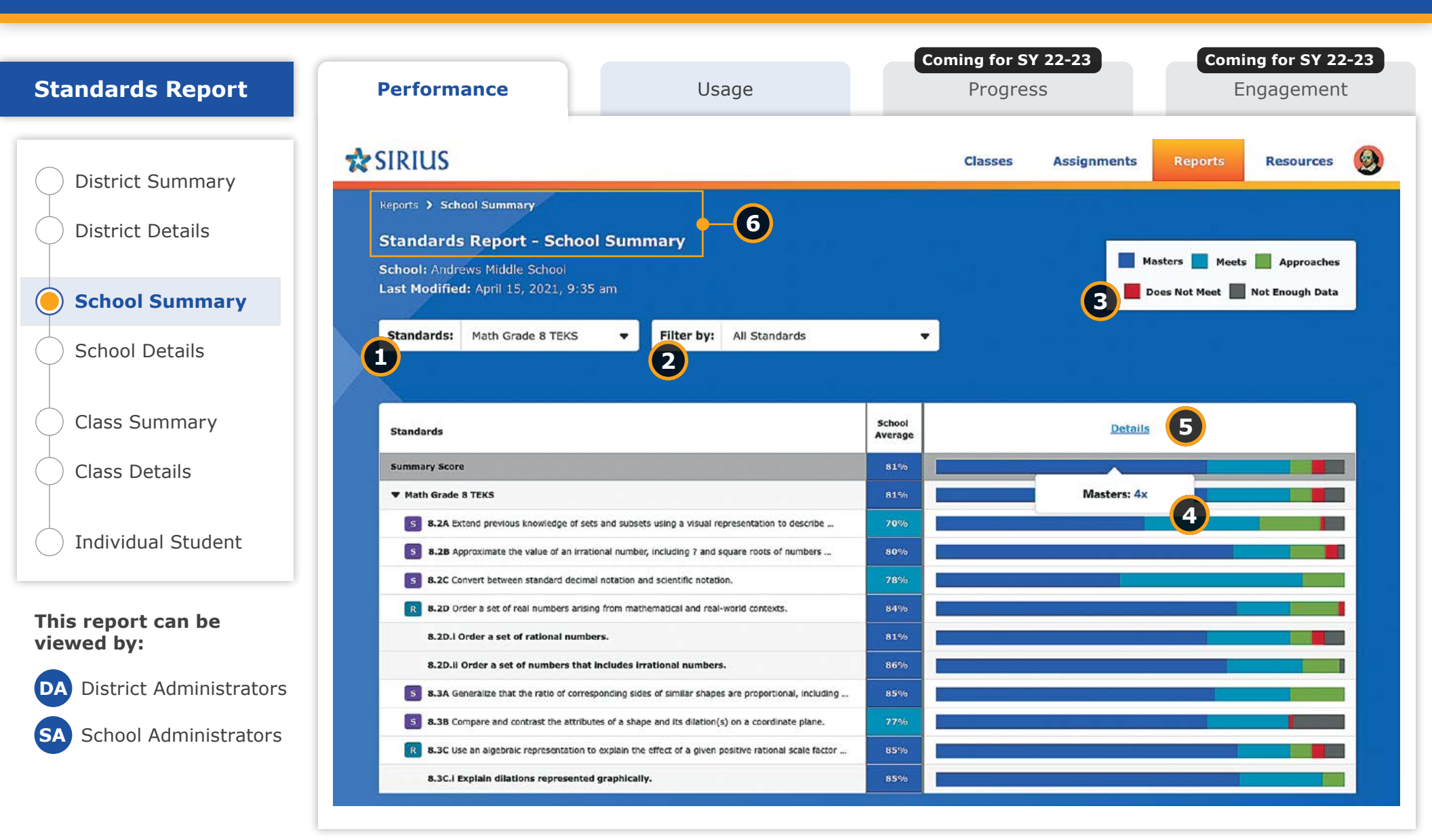

## **Standards Report: Performance - School Summary**

Dive deeper into the details as a District Administrator or enter your School's Standards Data Story with the School Summary report, providing a portrait of your school's standards performance against every TEKS for every STAAR-tested course.

#### **Sirius Standards Reports**

Sirius Standards Reports include a number of helpful features related to preparation for the STAAR assessments:

- Data filters to reorganize standards by:
  - Reporting Categories
  - Clusters and Subclusters
  - Readiness and Supporting TEKS

|                     |                   |   | -                        |                          |   |
|---------------------|-------------------|---|--------------------------|--------------------------|---|
| Standards:          | Math Grade 8 TEKS | - | Filter by:               | All Standards            | • |
|                     |                   |   |                          | All Standards            |   |
| Standards           |                   |   |                          | Reporting Category       |   |
| Summary Score       | 2                 |   |                          | Clusters and Subclusters |   |
| ▼ Math Grade 8 TEKS |                   |   | Readiness and Supporting |                          |   |
|                     |                   |   |                          |                          |   |

- Iconography on the report to indicate which standards are Readiness vs. Supporting Standards
- Weights to indicate a standard's specific impact on the summary score mirroring its frequency on actual STAAR tests

|    | 8.2C Convert Inducers starding | d decireal notation and scientific notation.                                                                            |                                                                                 |
|----|--------------------------------|----------------------------------------------------------------------------------------------------|---------------------------------------------------------------------------------|
| ĸ  | 8.20 Order a set of real match | ers artising from mathematical and real-world contexts.                                                                 |                                                                                 |
|    | 5.20.1 Order a set of rations  | al numbers.                                                                                                    |                                                                                 |
|    | 8.2D.II Order a set of numb    | R Readiness   Weight: 4.75%                                                                                             |                                                                                 |
| \$ | 6.3A Generalos that the ratio  | 8.30 Use an algebraic representation to explain the effect<br>of a given positive rational scale factor applied to two- | dap a shape and its diation.                                                    |
| 5  | 8.38 Compare and central 9     | at the center of diaton.                                                                                                | <u>,</u>                                                                        |
| R  | 8.3C line at algebraic repress | station to explain the effect of a given positive rational acids                                                        | factor applied to two-dimensional figures on a coordinate plane with the origin |
|    | 8.3C.I Explain dilutions repr  | userned graphically.                                                                                                    |                                                                                 |

• Performance and Usage metrics down to the item level to precisely measure student exposure and competence with materials addressing a standard

| Bandarda                                                                                                    | Detabi  | tings<br>Hereit | Class<br>Average<br>03% |
|----------------------------------------------------------------------------------------------------|---------|-----------------|-------------------------|
| umman Score                                                                                                    |         |                 |                         |
| F Halls Guade & TERS                                                                                                    |         |                 |                         |
| Las Ensise prevent lementes el sen and molitis a nel subsaling monthes to exercise management between sen effent numbers.                                                   |         | 1100            | 70%                     |
| All Approximate do taken of an instance conclust, in facing 7 and square reside of concluses lines (instance (instance)) and instance (instance)) and instance (instance)). | Wages . | 26%             | 60%                     |
| K2C Convert between introduce twentuit recentors and scientific recentors.                                                                                                  | -       | -               | 78%                     |
| 4.28 Drive most of real survivors anticip Transaction and and real blandrole                                                                                                | -       | 84%             | 68%                     |
| 8.39.7 Grow's set of reconst surrows,                                                                                                    | 7.040   | 12%             | 0315                    |

#### Key details about this report:

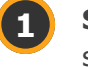

**Standards Filter** - Select a different set of TEKS to gain insights of school performance.

- Filter Reorganize and filter the data by:
  - Reporting Categories
  - Clusters and Subclusters
  - Readiness and Supporting Standards
- Note: Each discipline may have differing filter options.

**Key** - Performance against each TEKS is color coded using the STAAR performance levels.

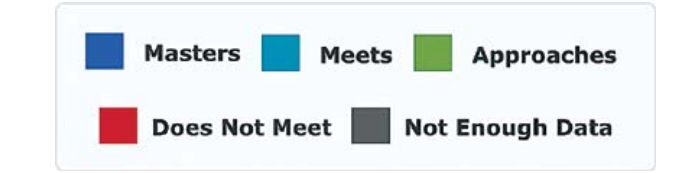

Monitor the distribution of performance scores by TEKS across all classes for each course. Clicking any color bar segment reveals how many classes in the school are averaging the corresponding performance level for that TEKS or at the summary level.

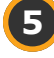

Click the Details link to go one level deeper in the report for further insights in the School Details report.

6

**Breadcrumbs** - Breadcrumbs and Title show your position in Reports.

Reports > School Summary

**Standards Report - School Summary** 

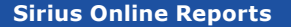

28

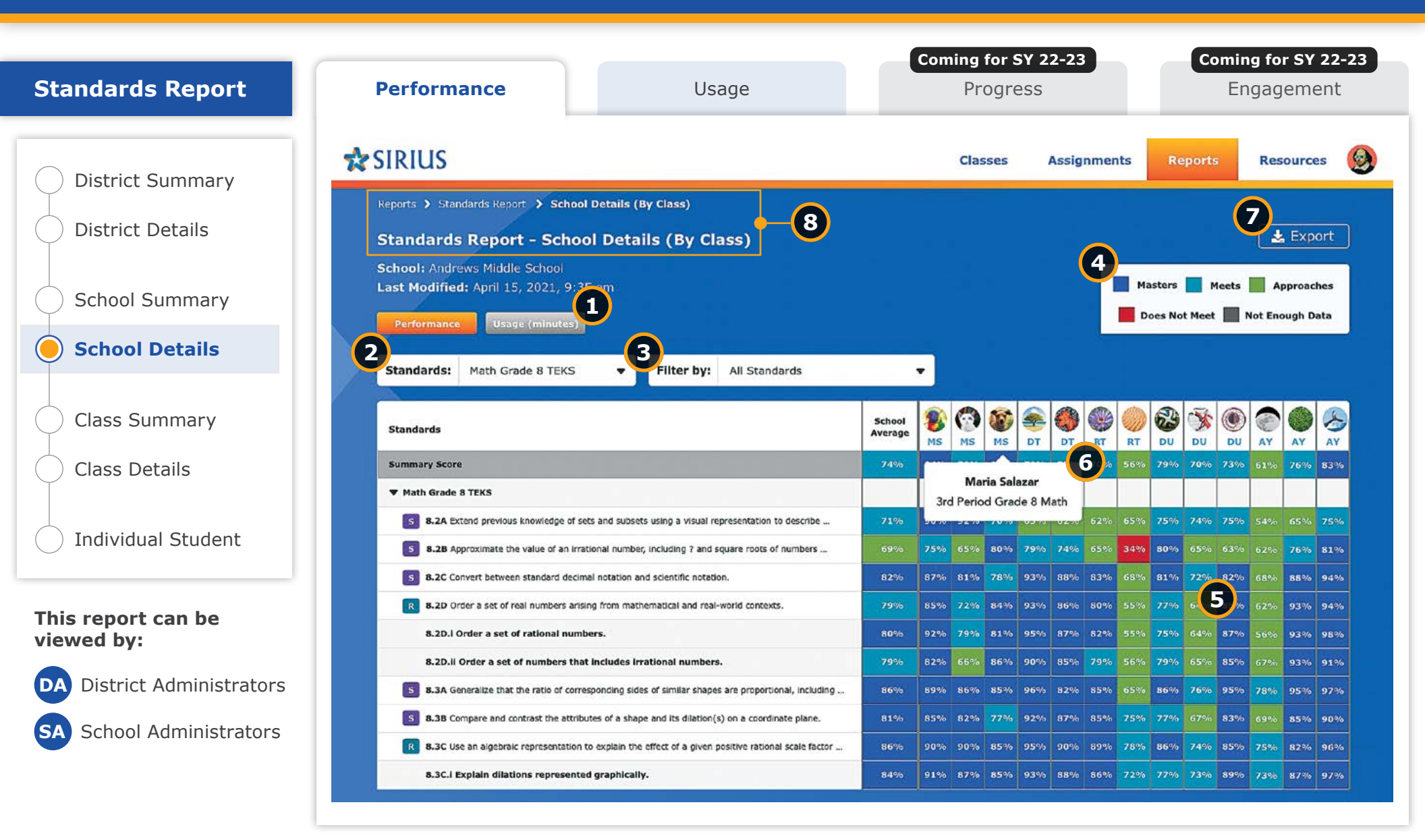

## **Standards Report: Performance - School Details**

Dig into the details of school performance with class-by-class insights against every TEKS for every STAAR-tested course.

#### **Sirius Standards Reports**

Sirius Standards Reports include a number of helpful features related to preparation for the STAAR assessments:

- Data filters to reorganize standards by:
  - Reporting Categories
  - Clusters and Subclusters
  - Readiness and Supporting TEKS

| Standards:          | Math Grade 8 TEKS | - | Filter by:               | All Standards            |  |
|---------------------|-------------------|---|--------------------------|--------------------------|--|
|                     |                   |   | 1                        | All Standards            |  |
| Standards           |                   |   |                          | Reporting Category       |  |
| Summary Score       |                   |   |                          | Clusters and Subclusters |  |
| ▼ Math Grade S TEKS |                   |   | Readiness and Supporting |                          |  |

- Iconography on the report to indicate which standards are Readiness vs. Supporting Standards
- Weights to indicate a standard's specific impact on the summary score mirroring its frequency on actual STAAR tests

| 5 | 8.2C Convert between startfar     | d decireal rotation and scientific rotation.                                                                            |                                                                                  |
|---|-----------------------------------|----------------------------------------------------------------------------------------------------|----------------------------------------------------------------------------------|
| ĸ | 8.20 Order a set of real matth    | ers arbing from mathematical and real-wards contexts.                                                                   |                                                                                  |
|   | 5.20.1 Order a set of rationa     | i runbers.                                                                                                    | and the second second second                                                     |
|   | 5.2D.II Order a set of numb       | Readiness   Weight: 4,75%                                                                                               | and the second content of the second of                                          |
| 5 | 6.3A Generalos that the ratio     | 8.30 Use an algebraic representation to explain the effect<br>of a given positive rational scale factor applied to two- | plap a shape and its diation.                                                    |
|   | 8.38 Compare and certimet 1       | as the center of diation.                                                                                               |                                                                                  |
|   | 8.3C this an algebraic repression | station to explain the effect of a given positive rational scale                                                        | factor applied to two-dimensional figures on a coordinate plane with the origin. |
|   | 8.3C.I Explain dilutions repr     | seemed graphically.                                                                                                    |                                                                                  |

• Performance and Usage metrics down to the item level to precisely measure student exposure and competence with materials addressing a standard

| Basedurda                                                                                                    | Detabs | ting:<br>Menue | Ones<br>Aretage |
|----------------------------------------------------------------------------------------------------|--------|----------------|-----------------|
| Summary Score                                                                                                    |        | 6375           | 93%             |
| W Halls Grade 6 7282                                                                                                    |        |                |                 |
| 8 14 titles served version of war and indexts and a visual representation to excitibe transformation between service of real outbers.                                       |        | 1196           | 70%             |
| 1 All Approximate the value of an involvent carding, in failing 2 and square reals of cardines (see Use 225, and locals that real and market approximation on a market law. | yapa.  | 36%            | 60%             |
| KXC Convert between instationer technist recenter and scientific security:                                                                                                  | -      | -              | 2816            |
| 432 Deire and of real-services and righters and real-services and real-services                                                                                             | 100    | 86%            | 68%             |
| 8.30 / Onow a wet of recomministration.                                                                                                    | 7.040  | 12%            | 0311            |

#### Key details about this report:

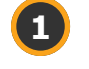

**Report Buttons** - Switch between Standards Performance and Usage information with the click of a button (see Usage reports).

**Standards Filter** - Select a different set of TEKS to gain insights into school performance.

- Filter Reorganize and filter the data by:
  - Reporting Categories
  - Clusters and Subclusters
  - Readiness and Supporting Standards

Note: Each discipline may have differing filter options.

**Key** - Performance against each TEKS is color coded using the STAAR performance levels.

```
Masters Meets Approaches
```

- Monitor performance across TEKS and breakouts class by class across the school.
- 6 **Rollover Labels** Roll over column headers to show the name of every class. Click a class to dive deeper into a specific class's performance story.
  - **Export Button** Export data from this report view.
- 8 Brea

7

**Breadcrumbs** - Breadcrumbs and Title show your position in Reports.

Reports > Standards Report > School Details (By Class)

Standards Report - School Details (By Class)

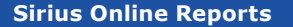

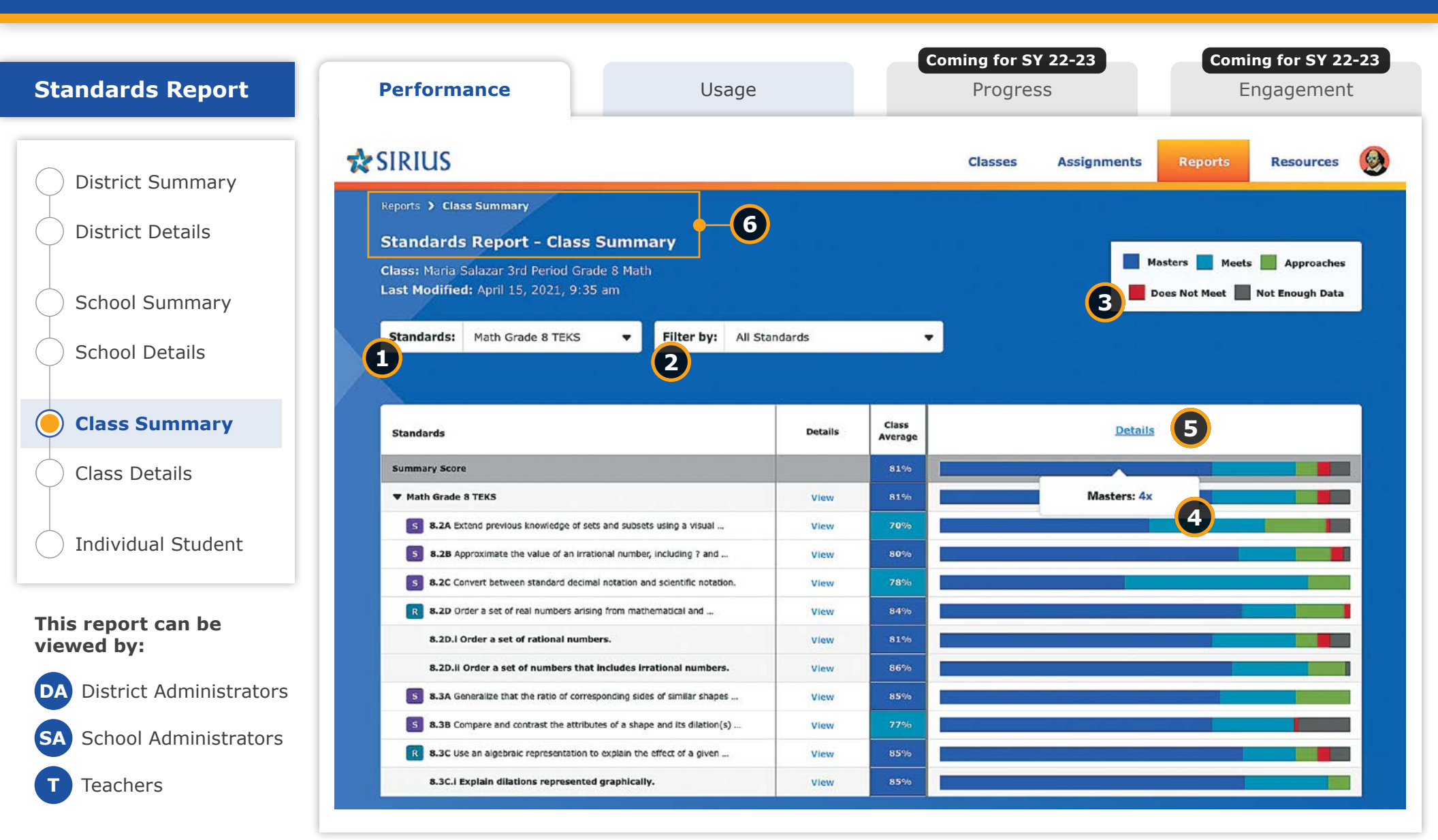

## **Standards Report: Performance - Class Summary**

Dive deeper into the details as a District or School Administrator or enter your Class's Standards Data Story as a teacher with the Class Summary report, providing a portrait of your class's standards performance against every TEKS addressed in the class.

### Sirius Standards Reports

Sirius Standards Reports include a number of helpful features related to preparation for the STAAR assessments:

- Data filters to reorganize standards by:
  - Reporting Categories
  - Clusters and Subclusters
  - Readiness and Supporting TEKS

|                     |                   |   | -                        |                          |   |
|---------------------|-------------------|---|--------------------------|--------------------------|---|
| Standards:          | Math Grade 8 TEKS | - | Filter by:               | All Standards            | • |
|                     |                   |   |                          | All Standards            |   |
| Standards           |                   |   |                          | Reporting Category       |   |
| Summary Score       | 2                 |   |                          | Clusters and Subclusters |   |
| ▼ Math Grade 8 TEKS |                   |   | Readiness and Supporting |                          |   |
|                     |                   |   |                          |                          |   |

- Iconography on the report to indicate which standards are Readiness vs. Supporting Standards
- Weights to indicate a standard's specific impact on the summary score mirroring its frequency on actual STAAR tests

| 5 | 8.2C Convert between statelie  | d decireal rotation and scientific rotation.                                                                            |                                                                                                    |
|---|--------------------------------|----------------------------------------------------------------------------------------------------|----------------------------------------------------------------------------------------------------|
|   | 8.2D Order a set of real match | ers arising from mathematical and real-world contexts.                                                                  |                                                                                                    |
|   | 5.2D.I Order a set of rations  | i rumbers.                                                                                                    |                                                                                                    |
|   | 8.20.11 Order a set of numb    | Readiness   Weight: 4.75%                                                                                               | the state of the second second s |
| 5 | 8.2A Generalos that the ratio  | 8.30 Use an algebraic representation to explain the effect<br>of a given positive rational scale factor applied to two- | dap a shape and its slation.                                                                                                    |
| 5 | 8.38 Compare and central 9     | as the center of diation.                                                                                               |                                                                                                    |
| R | 8.3C Liss an algebraic repress | ration to explain the effect of a given positive rational scale                                                         | factor applied to two-dimensional figures on a coordinate plane with the origin                                                                                                    |
|   | 8.3C.I Explain dilutions repo  | seemed graphically.                                                                                                    |                                                                                                    |

• Performance and Usage metrics down to the item level to precisely measure student exposure and competence with materials addressing a standard

| eres<br>A Sealed Fill<br>EAR Entric process invensitie of an induced surface and and any entries invention and the PS, and hash to device generated on a sealer file.<br>EAR Synamizes the value of an induced surface (Edding 9 and square could of sealer to the 20%, and hash to device download surface generated on a sealer file.<br>EAR Sealer and of net sealer sheet sectors recent recent recent of sealers.<br>EAR Sealer and of net sectors entries (Sectors) | Detabi  | tings<br>Herest | Cines<br>Aretage |
|----------------------------------------------------------------------------------------------------|---------|-----------------|------------------|
|                                                                                                    |         | 12%             | 0316             |
| V Helv Gunde 6 7282                                                                                                    |         |                 |                  |
| Sat times second concept of we actuates and evaluatements to contact measures toward we dread outpers.                                                                                                    |         | 1100            | 70%              |
| 1 All Agreements do related at reduced carding inducing 7 and square resident random institute 20%, and brain that related surface approximation on a series 7 to                                                                                                    | Wages . | 26%             | 60%              |
| K32 Device between insteam plantal receiption and scandific receiption.                                                                                                    | -       | -               | 2016             |
| 432 Store ment of east versions activity transactions and waterweild and east weild a stores                                                                                                    | -       | 84%             | 68%              |
| 8.39.1 Growr a set of reconstinuemound.                                                                                                    | 7.040   | 12%             | 0355             |

#### Key details about this report:

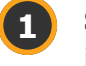

**Standards Filter** - Select a different set of TEKS to gain insights into class performance.

- Filter Reorganize and filter the data by:
  - Reporting Categories
  - Clusters and Subclusters
  - Readiness and Supporting Standards

Note: Each discipline may have differing filter options.

**Key** - Performance for each TEKS is color coded using the STAAR performance levels.

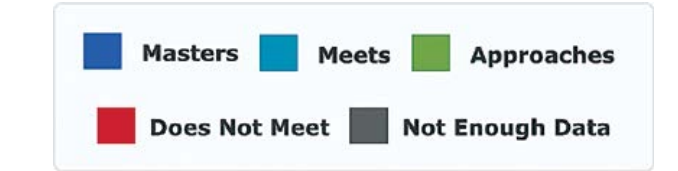

- Monitor distribution of performance scores by TEKS for all students in the class. Clicking any color bar segment reveals how many students in the class are averaging the corresponding performance level for that TEKS.
- 5

Click the Details link to go one level deeper in the report for further insights in the Class Details report.

6 B

**Breadcrumbs** - Breadcrumbs and Title show your position in Reports.

Reports > Class Summary

Standards Report - Class Summary

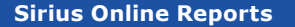

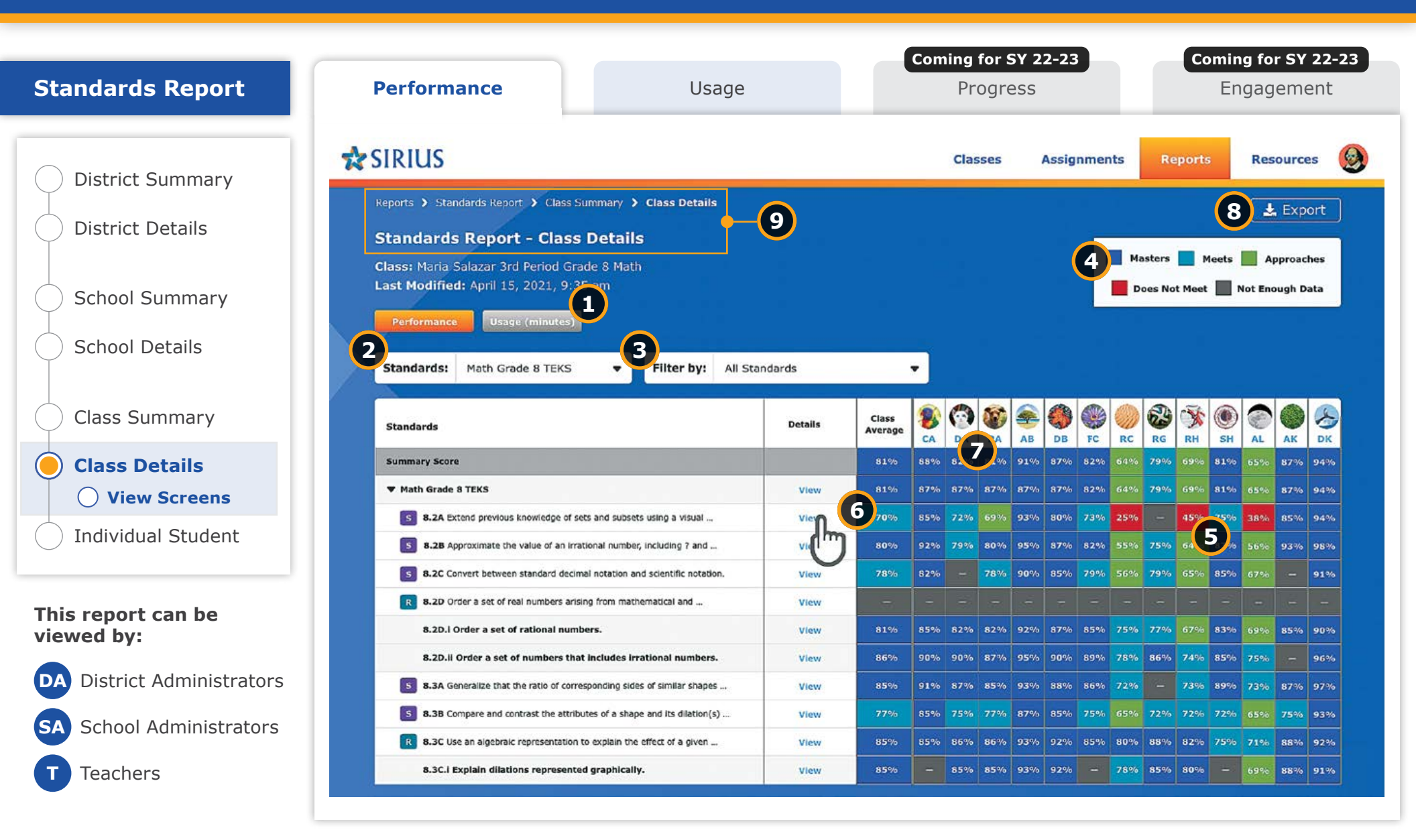

## **Standards Report: Performance - Class Details**

Dig into the details of class performance with student-by-student insights by TEKS for every STAAR-tested course.

#### **Sirius Standards Reports**

Sirius Standards Reports include a number of helpful features related to preparation for the STAAR assessments:

- Data filters to reorganize standards by:
  - Reporting Categories
  - Clusters and Subclusters
  - Readiness and Supporting TEKS

| Standards:                 | Math Grade 8 TEKS | - | Filter by:               | All Standards | • |  |  |  |  |  |
|----------------------------|-------------------|---|--------------------------|---------------|---|--|--|--|--|--|
|                            |                   |   |                          | All Standards |   |  |  |  |  |  |
| Standards<br>Summary Score |                   |   | Reporting Category       |               |   |  |  |  |  |  |
|                            |                   |   | Clusters and Subclusters |               |   |  |  |  |  |  |
| ▼ Math Grade & TEKS        |                   |   | Readiness and Supporting |               |   |  |  |  |  |  |
|                            |                   |   |                          |               |   |  |  |  |  |  |

- Iconography on the report to indicate which standards are Readiness vs. Supporting Standards
- Weights to indicate a standard's specific impact on the summary score mirroring its frequency on actual STAAR tests

| 5 | 8.2C Convert between startfor     | d decireal notation and scientific notation.                                                                            |                                                                                 |
|---|-----------------------------------|----------------------------------------------------------------------------------------------------|---------------------------------------------------------------------------------|
|   | 8.20 Order a set of real matth    | ers arbing from mathematical and real-wards contexts.                                                                   |                                                                                 |
|   | 5.20.1 Order a set of rationa     | i runbers.                                                                                                    | and the second second second                                                    |
|   | 5.2D.II Order a set of numb       | Readiness   Weight: 4.75%                                                                                               | and the second second second second second                                      |
| 5 | 6.3A Generalos that the ratio     | 8.30 Use an algebraic representation to explain the effect<br>of a given positive rational scale factor applied to two- | plag a shape and its dilation.                                                  |
| 5 | 8.38 Compare and certimet 1       | as the center of diation.                                                                                               |                                                                                 |
| R | 8.3C this an algebraic repression | station to explain the effect of a given positive rational scale                                                        | factor applied to two-dimensional figures on a coordinate plane with the origin |
|   | 8.3C.I Explain dilutions repr     | seemed graphically.                                                                                                    |                                                                                 |

• Performance and Usage metrics down to the item level to precisely measure student exposure and competence with materials addressing a standard

| Bandarás                                                                                                    | Details | ting:<br>Hereit | Cone<br>Aretage |
|----------------------------------------------------------------------------------------------------|---------|-----------------|-----------------|
| Summary Score                                                                                                    |         | 11%             | 03%             |
| V Halv Guain 8 7888                                                                                                    |         |                 |                 |
| Las times several vervage d'un avancents and avancementents to excité reasonage breach un dreatement.                                                                             | 100     | 2200            | 20%             |
| 1 All Approximate the value of an induced random include the large part space ratio of random institute 225, and basis that indicational survive approximation on a survive free. | Wagne   | 36%             | 60%             |
| Source between testing on the former process and scentche equation.                                                                                                    | -       |                 | 78%             |
| 232 Stater mant of mat your barry barrandon and and mat mat id savaria                                                                                                    | -       | 84%             | 0114            |
| 8.30.4 Order a set of raccosel outstants,                                                                                                    | 1000    | 12%             | 0155            |

#### Key details about this report:

1

**Report Buttons** - Switch between Standards Performance and Usage information with the click of a button (see Usage reports).

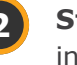

**Standards Filter** - Select a different set of TEKS to gain insights into class performance.

- Filter Reorganize and filter the data by:
  - Reporting Categories
  - Clusters and subclusters
  - Readiness and Supporting Standards

Note: Each discipline may have differing filter options.

**Key** - Performance against each TEKS is color coded using the STAAR performance levels.

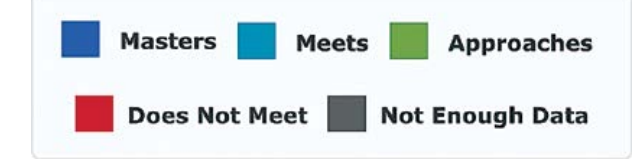

- 5 Monitor performance for all TEKS and breakouts student by student for the class.
- 6 Click the View link next to each TEKS to see the details of performance for every assignment and individual item aligned to that TEKS.
- 7 F

9

**Rollover Labels** - Roll over column headers to show the name of every student. Click a student to dive deeper into a specific student's performance story.

- **Export Button** Export data from this report view.
  - **Breadcrumbs** Breadcrumbs and Title show your position in Reports.

Reports > Standards Report > Class Summary > Class Details

**Standards Report - Class Details** 

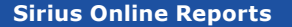

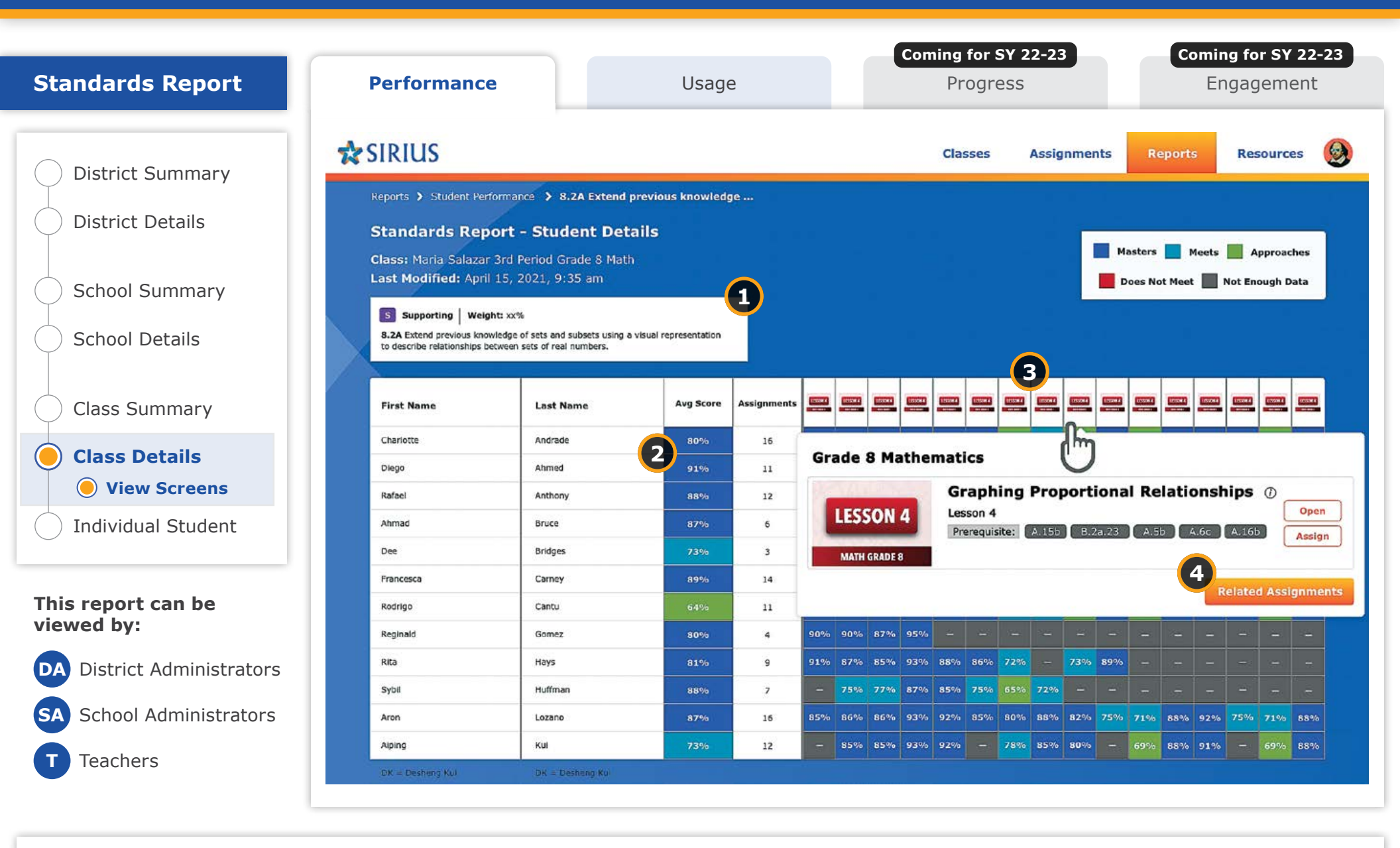

## **Standards Report: Performance - Class Details - Standard Specific View**

- For every TEKS gain deep insights into all instruction and assessment opportunities the students will have.
- 2 Monitor performance student-by-student for all assignments and items aligned to the specific standard and understand the progress and building performance score.
- 3
- Roll over every column header to see the assignment or specific item and score for that aligned piece of content.
- Click on any assignment to view the content by entering the gradebook where that score information is managed student by student for the class.

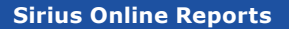

| tandards Report           | port Performance |            |                      | Usage       |                    |           | Progre             | 3     | Engagement           |                       |                        |            |  |  |
|---------------------------|------------------|------------|----------------------|-------------|--------------------|-----------|--------------------|-------|----------------------|-----------------------|------------------------|------------|--|--|
| 2                         | SIR              | US         |                      |             |                    |           | Classes            | Assi  | gnments              | Report                | s Res                  | ources     |  |  |
| ) District Summary        | Reports          | s 🕽 Studer | nt Detail 🔰 Gradeboo | 5k          |                    |           |                    |       |                      |                       |                        |            |  |  |
| ) District Details        | Gra              | aphir      | ng Propo             | ortional Re | elationship        | 5 0       |                    |       |                      |                       |                        |            |  |  |
| School Summary            | 1                | Summary    | Details              | 3           |                    |           |                    |       |                      |                       |                        |            |  |  |
| School Details            | ASGN             | 1Т Туре    | First Name           | Last Name   | Status             | Submitted | Student<br>Version | Grade | Grades to<br>Reports | Grades to<br>Students | Students<br>can Review | Feedback   |  |  |
|                           | 1                | с          | Charlotte            | Andrade     | Submitted          | 04/11/21  | View               | 78%   | On                   | On                    | On                     | $\bigcirc$ |  |  |
| Class Summary             | 1                | с          | Diego                | Ahmed       | Ø Submitted        | 04/11/21  | View               | 64%   | On                   | On                    | On                     | $\odot$    |  |  |
| Class Details             | 2                | 1          | Rafael               | Anthony     | Submitted          | 04/11/21  | View               | 71%   | 0.                   | On                    |                        | 9          |  |  |
| <b>O</b> View Screens     | 3                | I          | Ahmad                | Bruce       | Ø Submitted        | 04/24/21  | View               | 1     | 0.                   |                       |                        | $\bigcirc$ |  |  |
| ) Individual Student      | 4                | ī          | Dee                  | Bridges     | Ø Submitted        | 04/11/21  | View               | 85%   | On ()                |                       | On                     | $\bigcirc$ |  |  |
|                           | 5                | 1          | Francesca            | Carney      | Submitted          | 04/11/21  | View               | 71%   | 0                    |                       | Off                    | $\bigcirc$ |  |  |
| nis report can be         | 6                | ı          | Rodrigo              | Cantu       | <b>Ø</b> Submitted | 04/11/21  | View               | 71%   | 0                    |                       | 01                     | $\bigcirc$ |  |  |
| ewed by:                  | 7                | L          | Reginald             | Gomez       | Not Submitted      | Submit    | View               | _     |                      |                       |                        | 9          |  |  |
| A District Administrators | 8                | I.         | Rita                 | Hays        | Ø Submitted        | 04/11/21  | View               | 64%   |                      | Off                   | Off                    | $\bigcirc$ |  |  |
| A School Administrators   | 9                | ī          | Sybil                | Huffman     | 📀 Submitted        | 04/11/21  | View               | 71%   |                      |                       | 0                      | $\odot$    |  |  |
| T Teachers                |                  |            |                      |             |                    |           |                    |       |                      |                       |                        |            |  |  |

3

## **Standards Report: Performance - Class Details - Gradebook Summary View**

- This view shows the Gradebook or Assignment manager for the 1 specific assignment selected in the previous report screen.
- Manage and monitor every student's assignment score, status, and 2 settings to determine which assignments will become part of the reports.
- Click Details to see every student's usage information and scores for every item in the assignment.

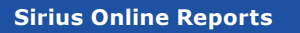

36

| Standards Report                                                            | Performance                                                                                                    | Usage                                                                               | oming for SY 22-23<br>Progress                            | Com          | ning for SY 22-:<br>Engagement<br>Resources<br>8<br>2<br>8<br>2<br>3<br>3<br>4<br>5<br>5<br>5<br>5<br>5<br>5<br>5<br>5<br>5<br>5<br>5<br>5<br>5 | <b>SY 22-23</b><br>ement |
|-----------------------------------------------------------------------------|----------------------------------------------------------------------------------------------------|-------------------------------------------------------------------------------------|-----------------------------------------------------------|--------------|----------------------------------------------------------------------------------------------------|--------------------------|
| District Summary                                                            | 🛠 SIRIUS                                                                                                    |                                                                                     | Classes Assignments                                       | Reports      | Reso                                                                                                    | ources 🧕                 |
| District Details                                                            | Reports > Standards Report > Class Summary Standards Report - Diego Ahme                                                                                         | > Class Details > Diego Ahmed                                                       |                                                           |              |                                                                                                    |                          |
| School Summary                                                              | Class: Maria Salazar 3rd Period Grade 8 Mar<br>Last Modified: April 15, 2021, 9:35 am<br>Performance Usage (minutes)                                             | 3                                                                                   |                                                           | sters 🚺 Meet | 8 📕 Apr                                                                                                    | Export                   |
|                                                                             | Standards: Math Grade 8 TEKS                                                                                                    | Filter by: All Standards  All Standards                                             | Do                                                        | es Not Meet  | Not Enou                                                                                                    | igh Data                 |
|                                                                             | Standards                                                                                                    | Reporting Category                                                                  |                                                           | Details      | Diego<br>Ahmed                                                                                                    | Class<br>Average         |
| Class Details                                                               | Summary Score                                                                                                    | Clusters and Subclusters<br>Readiness and Supporting                                |                                                           |              | 82%                                                                                                    | 81%                      |
|                                                                             | Math Grade 8 TEKS      8.2A Extend previous knowledge of sets and subs                                                                                           | ets using a visual representation to describe relationships between se              | ts of real numbers.                                       | View         | 72%                                                                                                    | 70%                      |
| Individual Student                                                          | 5.2B Approximate the value of an irrational numb                                                                                                    | er, including ? and square roots of numbers less than 225, and locate               | that rational number approximation on a number line.      | View         | 79%                                                                                                    | 80%                      |
|                                                                             | 8.2C Convert between standard decimal notation                                                                                                    | and scientific notation.                                                            |                                                           | View         |                                                                                                    | 78%                      |
| nis report can be                                                           | R 8.2D Order a set of real numbers arising from ma                                                                                                    | thematical and real-world contexts.                                                 |                                                           | View         | 86%                                                                                                    | 84%                      |
| ewed by:                                                                    | 8.2D.I Order a set of rational numbers.                                                                                                    | 6                                                                                   |                                                           | View         | 82%                                                                                                    | 81%                      |
|                                                                             | 8.2D.II Order a set of numt Readiness                                                                                                    | Weight: 4.75%                                                                       |                                                           | View         | 90%                                                                                                    | 86%                      |
|                                                                             | 8.3C Use an algeb                                                                                                    | valor representation to explain the effect<br>rational scale factor applied to two. | on.                                                       | View         | 87%                                                                                                    | 85%                      |
| A District Administrators                                                   | 5 8.3A Generalize that the ratio of a given positive                                                                                                    | rational scale factor applied to two-                                               |                                                           |              |                                                                                                    |                          |
| A District Administrators                                                   | 5       8.3A Generalize that the ratio of a given positive dimensional figure         5       8.3B Compare and contrast till as the center of dimensional figure | s on a coordinate plane with the origin lation.                                     |                                                           | View         | 75%                                                                                                    | 77%                      |
| <ul><li>A District Administrators</li><li>A School Administrators</li></ul> | 5 8.38 Generalize that the ratid<br>dimensional figure<br>5 8.38 Compare and contrast to<br>8 8.3C Use an algebraic representation to explain the                | action a coordinate plane with the origin<br>lation.                                | sional figures on a coordinate plane with the origin as . | view         | 75%<br>86%                                                                                                    | 77%<br>85%               |

## **Standards Report: Performance - Individual Student**

Dig into the details of each student's performance for every TEKS in each STAAR-tested course.

#### **Sirius Standards Reports**

Sirius Standards Reports include a number of helpful features related to preparation for the STAAR assessments:

- Data filters to reorganize standards by:
  - Reporting Categories
  - Clusters and Subclusters
  - Readiness and Supporting TEKS

| Standards:                 | Math Grade 8 TEKS | - | Filter by:               | All Standards | • |  |  |  |  |  |
|----------------------------|-------------------|---|--------------------------|---------------|---|--|--|--|--|--|
|                            |                   |   |                          | All Standards |   |  |  |  |  |  |
| Standards<br>Summary Score |                   |   | Reporting Category       |               |   |  |  |  |  |  |
|                            |                   |   | Clusters and Subclusters |               |   |  |  |  |  |  |
| ▼ Math Grade & TEKS        |                   |   | Readiness and Supporting |               |   |  |  |  |  |  |
|                            |                   |   |                          |               |   |  |  |  |  |  |

- Iconography on the report to indicate which standards are Readiness vs. Supporting Standards
- Weights to indicate a standard's specific impact on the summary score mirroring its frequency on actual STAAR tests

| 5  | 8.2C Convert Induced statedur    | d deciral rotation and scientific rotation.                                                                             |                                                                                 |
|----|----------------------------------|----------------------------------------------------------------------------------------------------|---------------------------------------------------------------------------------|
|    | 8.20 Order a set of real numb    | ers arbing from mathematical and real-wards contexts.                                                                   |                                                                                 |
|    | 5.2D.I Order a set of rationa    | il rumbers.                                                                                                    | servers, som som ander at                                                       |
|    | 8.20.10 Order a set of numb      | R Readiness   Weight: 4,75%                                                                                             |                                                                                 |
| \$ | 6.3A General on that the ratio   | 8.30 Use an algebraic representation to explain the effect<br>of a given positive rational scale factor applied to two- | clap a shape and its dilation.                                                  |
| 5  | 8.38 Compare and certimet 1      | as the center of diation.                                                                                               |                                                                                 |
| R  | 8.3C line an algebraic repressed | ration to explain the effect of a given positive rational scale                                                         | factor applied to two-dimensional figures on a coordinate plane with the origin |
|    | 8.3C.I Explain dilutions repr    | userned graphically.                                                                                                    |                                                                                 |

• Performance and Usage metrics down to the item level to precisely measure student exposure and competence with materials addressing a standard

| vis<br>I Samie File<br>E Ja Dinic process koncele at les politikets una socialementati ta desche resolutione travel una directionete.<br>All Separate de volue d'an malend' unales i faltaj 9 ent squer mili al randra fan the 201, ord heak tabalend methor geschieden er a methe fan<br>K & Convertiennen andere sentre sector receptementati esteres.<br>E & Convertiennen andere sentre fan tradementatione en en en Mantenia. | Details | tings<br>Herest | Cines<br>Artesign |
|----------------------------------------------------------------------------------------------------|---------|-----------------|-------------------|
|                                                                                                    |         | 12%             | 93%               |
| V Helv Gunde 6 7282                                                                                                    |         |                 |                   |
| Sat times second concept of we actuates and evaluatements to contact measures toward we dread outpers.                                                                                                    |         | 1100            | 20%               |
| 1 All Agreements do related at reduced carding inducing 7 and square resident random institute 20%, and brain that related surface approximation on a series 7 to                                                                                                    | Wagne . | 26%             | 60%               |
| K2C Deviet between its taken sectors and scientific equator.                                                                                                    | -       | -               | 78%               |
| 4.38 Dise and of real surfaces articly increased and not not its real and real and real                                                                                                    | -       | 84%             | 68%               |
| 8.30 / Growris wet of recomministrations,                                                                                                    | 1000    | 12%             | 0111              |

#### Key details about this report:

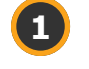

5

6

Report Buttons - Switch between Standards Performance and Usage information with the click of a button (see Usage reports).

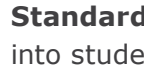

Standards Filter - Select a different set of TEKS to gain insights into student performance.

- Filter Reorganize and filter the data by:
  - Reporting Categories
  - Clusters and Subclusters
  - Readiness and Supporting Standards

Note: Each discipline may have differing filter options.

Key - Performance against each TEKS is color coded using the STAAR performance levels.

| Masters    | Meets     | Approaches  |
|------------|-----------|-------------|
| Does Not M | eet 📕 Not | Enough Data |

- Rollover Labels Rollover each TEKS and breakouts to see full text and its weight or frequency on the STAAR test.

Click the View link next to every standard to see the details of performance against every assignment and individual item aligned to that standard.

Breadcrumbs - Breadcrumbs and Title show your position in Reports.

Reports > Standards Report > Class Summary > Class Details > Diego Ahmed

**Standards Report - Diego Ahmed** 

**Export Button** - Export data from this report view.

**Course Reports: Usage** 

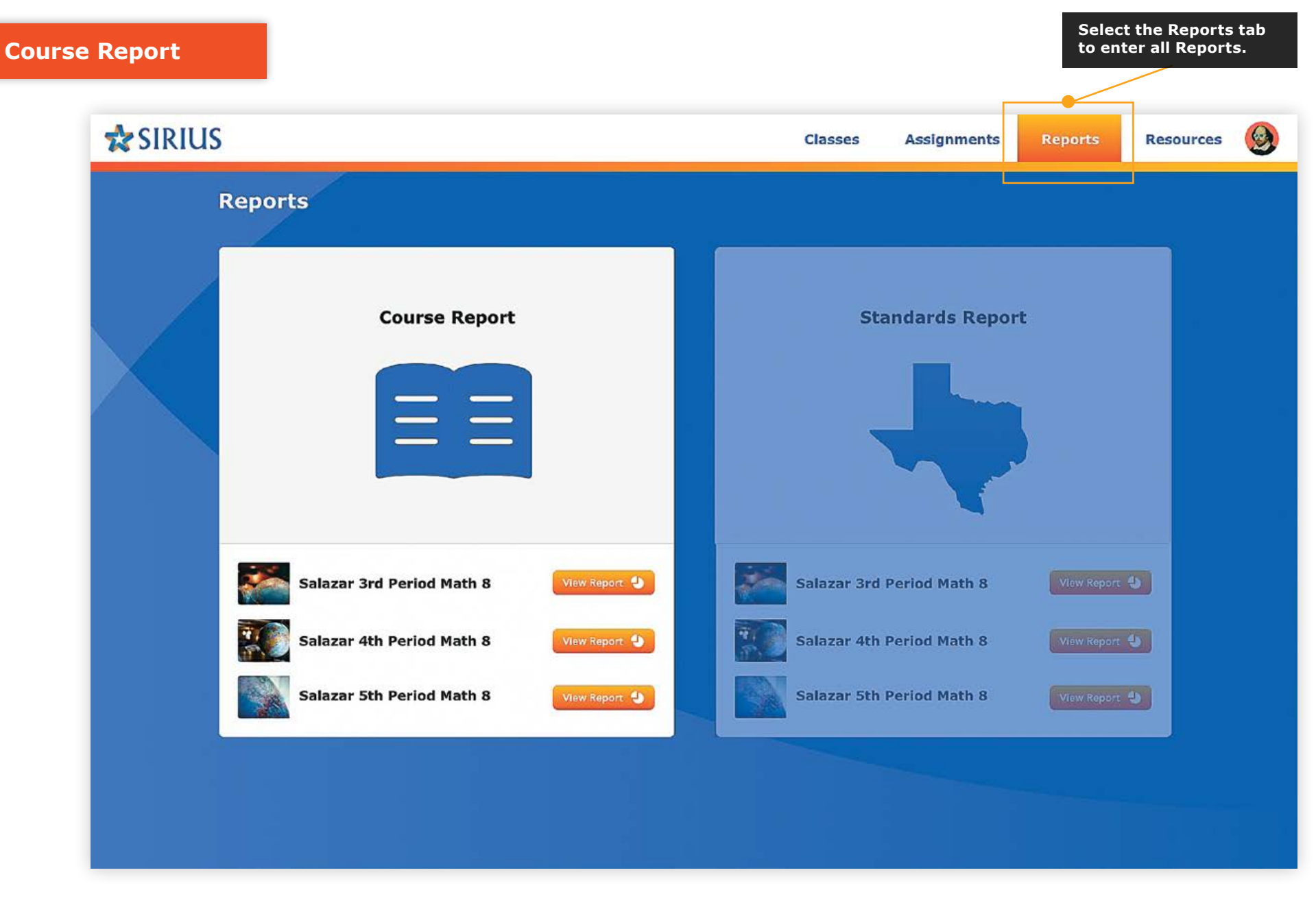

**Course Reports** provide data about student performance on and usage of the interactive lessons and assessments in each Sirius course of materials.

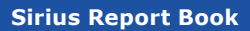

| Course Report                       | Report Performance Usage                                                                                                    |            |                     | Progress     |              |                       |                                     |         |          |          |          | Engagement |          |         |         |  |  |  |
|-------------------------------------|----------------------------------------------------------------------------------------------------|------------|---------------------|--------------|--------------|-----------------------|-------------------------------------|---------|----------|----------|----------|------------|----------|---------|---------|--|--|--|
|                                     |                                                                                                    |            |                     |              | Clas         | ses                   | A                                   | ssignm  | ents     | R        | eport    | 5          | Res      | ource   | s (     |  |  |  |
| District Details                    | Performance Usage   SIRUS   Reports > Course Report > District Details (By School)   Ocurse Report - District Details (By School)   District: Success ISD   Last Modified: April 15, 2021, (1)   Performance   Usage (minutes)   Ocurse:   Grade 8 Mathematics   Show Content without scores   Content   • Grade 8 Mathematics   • Introduction   • Diagnostic Test   • Preparation and Practice   Lesson 1 - Ordering Real Numbers   Practice 1 - Ordering Real Numbers   Practice 2 - Modelling and Solving One-Variable Equations   Practice 2 - Modelling and Solving One-Variable Equations   Practice 3 - Finding Slope and y-Intercept   Practice 3 - Finding Slope and y-Intercept   Practice 3 - Finding Slope and y-Intercept   Cumulative Review - Lessons 1-3 | Usa<br>Iau | ige o<br>nch        | color<br>Sum | rs an<br>mer | d tog<br>202:<br>Colo | ggle<br>2.<br>or Key (]<br>Less Til | ne/Meet | or Maste | ers      | More Til | B 2        | Expo     | ort     |         |  |  |  |
| School Details                      | Performance Usage (minutes) 2<br>Course: Grade 8 Mathematics v<br>3 Show Content without scores                                                                                                    |            |                     |              |              |                       |                                     | Less Ti | ne/Does  | Not Meet | м        | More Ti    | me/Does  | Not Mer | nt<br>s |  |  |  |
| )Class Details                      | Content                                                                                                    |            | District<br>Average | BF           | AG           | AM                    | RN (                                |         |          | вт       | AU       | DU         | ()<br>AY | BY      | S<br>DY |  |  |  |
|                                     | ▼ Grade 8 Mathematics                                                                                                    |            |                     | -            | drews        | Middl                 | e Scho                              |         |          |          |          |            |          |         |         |  |  |  |
| Individual Student                  | ▶ Introduction                                                                                                    |            |                     |              |              | maa                   |                                     |         |          |          |          |            |          |         |         |  |  |  |
| Class Details<br>Individual Student | Diagnostic Test                                                                                                    |            |                     |              |              |                       |                                     |         |          |          |          |            |          |         |         |  |  |  |
|                                     | Preparation and Practice                                                                                                    |            | 6                   | 6            | 4            | 6                     | 7                                   | 5 8     | · =      | 6        | 7        | 7          | 8        | 5       | 4       |  |  |  |
|                                     | Lesson 1 - Ordering Real Numbers                                                                                                    |            | 16                  | 7            | 3            | 8                     | 10                                  | 12 1    | · -      | 8        | 8        | 9          | 12       | 10      | 7       |  |  |  |
| is report can be                    | Practice 1 - Ordering Real Numbers                                                                                                    |            | 7                   | 5            | 12           | 7                     | 7                                   | 7 8     | -        | 6        | 8        | 9          | 8        | 7       | 8       |  |  |  |
| ewed by:                            | Lesson 2 - Modeling and Solving One-Variable Equations                                                                                                    |            | 7                   | 4            | 9            | 9                     | 8                                   | 8 7     | 2        | 6        | 5        | 9          | 8        | 8       | 7       |  |  |  |
|                                     | Practice 2 - Modeling and Solving One-Variable Equations                                                                                                    |            | 8                   | 6            | 8            | 7                     | 8                                   | 8 8     | -        | 12       | 10       | 9          | 9        | 7       | 8       |  |  |  |
| A District Administrators           | Lesson 3 - Finding Slope and y-Intercept                                                                                                    |            | 10                  | 8            | 9            | 12                    | 10                                  | 10 1    | 2 _      | 11       | 9        | 9          | 6        | 10      | 11      |  |  |  |
|                                     | Practice 3 - Finding Slope and y-Intercept                                                                                                    |            | в                   | 8            | 12           | 8                     | 6                                   | 5 5     | -        | 8        | 7        | 7          | 8        | 10      | 8       |  |  |  |
|                                     | Cumulative Review - Lessons 1-3                                                                                                    |            | 5                   | 7            | 8            | 5                     | 5                                   | 4 6     | -        | 6        | 5        | 5          | 5        | 7       | 6       |  |  |  |
|                                     | Lesson 4 - Graphing Proportional Relationships                                                                                                    |            | 9                   | 8            | 9            | 12                    | 12                                  | 10 1    |          | 9        | 8        | 9          | 7        | 8       | 7       |  |  |  |

## **Course Report: Usage - District Details**

Dig into the details of district usage with school-by-school usage tracking against every lesson and assessment for every course.

#### **Sirius Course Reports**

Sirius Course Reports include a number of features to help educators efficiently gain maximum insight to student performance and usage concept by concept and assignment by assignment. These features are available at every level of the Course report suite and include:

• Performance-based cut scores at the assignment, average, and summary cells to label and color code the report for ease in differentiating skill-based performance

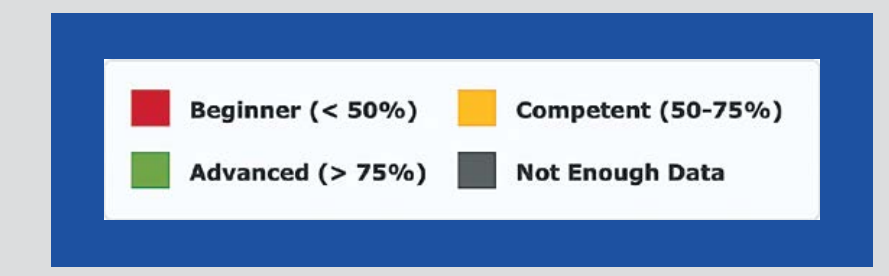

- Report Export at each level of the Details report from District to School to Class to meet any data analysis or manipulation needs. Individual student reports print in a PDF-friendly format.
- Report filter to exclude any course content that does not currently present with scores for a cleaner reporting experience

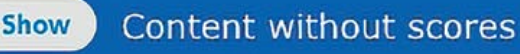

#### Key details about this report:

**Report Buttons** - Switch between Course Performance and Usage 1 information with the click of a button (see Performance reports).

#### Performance Usage (minutes)

Filter - Select a different course to gain insights of district usage across participating schools.

- Toggle on/off the full course view or show only the parts of the course with usage data.
- Key Performance for each TEKS is color coded using the STAAR performance levels.
- Usage Minutes and Colors can be turned off/on to provide greater 5 clarity.
- Monitor usage across all lessons and assessments school by school 6 across the District.
  - **Rollover Labels** Roll over column headers to show the name of every school. Click a school to dive deeper into a specific school's course usage story.
  - Export Button Export data from this report view.
  - Breadcrumbs Breadcrumbs and Title show your position in Reports.

Reports > Course Report > District Details (By School)

Course Report - District Details (By School)

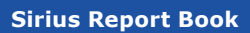

| ourse Report            | Performance                                                                                                    | Usage      |                     | Progress       |                |                                        |           |            |             |       | Engagement |         |           |            |  |  |  |
|-------------------------|----------------------------------------------------------------------------------------------------|------------|---------------------|----------------|----------------|----------------------------------------|-----------|------------|-------------|-------|------------|---------|-----------|------------|--|--|--|
|                         | 🛠 SIRIUS                                                                                                    |            |                     |                | Class          | ses                                    | Assign    | ments      | F           | eport | 5          | Res     | ource     | s          |  |  |  |
| ) District Details      | Reports > Course Report > School Details (By Class)<br>Course Report - School Details (By Class)<br>School: Andrews Middle School<br>Last Modified: April 15, 2021, 2<br>Performance Usage (minutes)<br>Course: Grade 8 Mathematics<br>3 Show Content without scores<br>Content | Usa<br>Iau | age o<br>nch        | colors<br>Sumi | s and<br>mer 2 | toggle<br>022.<br><sup>Color Key</sup> | 0         |            |             | e     | 8          | , Expo  | ort       |            |  |  |  |
| ) School Details        | Performance Usage (minutes) Course: Grade 8 Mathematics                                                                                                    |            |                     |                |                | 4                                      | Less      | s Time/Mee | ets or Masi | t     | More Ti    | ime/Mee | ts or Mas | ters<br>et |  |  |  |
|                         | 3 Show Content without scores                                                                                                    |            |                     |                |                |                                        |           |            | All         | м     | inutes     | 5       | Color     | s          |  |  |  |
| ) Class Details         | Content                                                                                                    |            | District<br>Average | MS             | MS             | MS D                                   |           | Š (        |             | DU    | DU         |         |           | AY         |  |  |  |
|                         | ▼ Grade 8 Mathematics                                                                                                    |            |                     | ·              |                |                                        |           |            |             |       |            |         |           |            |  |  |  |
| Individual Student      | Introduction                                                                                                    |            |                     | 3rc            | Mari<br>Period | a Salaza<br>I Grade 8                  | Math      |            |             |       |            |         |           |            |  |  |  |
|                         | Diagnostic Test                                                                                                    |            |                     | Lauren         | and the second | and the second second                  | apress of |            |             |       |            |         |           |            |  |  |  |
|                         | Preparation and Practice                                                                                                    |            | 6                   | 6              | 4              | 6 7                                    | 5         | 8.         | - 6         | 7     | 7          | 8       | 5         | 4          |  |  |  |
|                         | Lesson 1 - Ordering Real Numbers                                                                                                    |            | 16                  | 7              | 3              | 8 1                                    | 12        | 11 .       | - 8         | 8     | 9          | 12      | 10        | 7          |  |  |  |
| to many and some has    | Practice 1 - Ordering Real Numbers                                                                                                    |            | 7                   | 5              | 12             | 7 7                                    | 7         | 8.         | - 6         | 8     | 9          | 8       | 7         | 8          |  |  |  |
| ewed by:                | Lesson 2 - Modeling and Solving One-Variable Equa                                                                                                    | tions      | 7                   | 4              | 9              | 9 8                                    | 8         | 7.         | - 6         | 5     | 9          | 8       | 8         | 7          |  |  |  |
| since by:               | Practice 2 - Modeling and Solving One-Variable Equ                                                                                                    | ations     | 8                   | 6              | 8              | 7 8                                    | 8         | 8 -        | - 12        | 10    | 9          | 9       | 7         | 8          |  |  |  |
| District Administrators | Lesson 3 - Finding Slope and y-Intercept                                                                                                    |            | 10                  | 8              | 9              | 12 1                                   | 10        | 12 .       | - 11        | 9     | 9          | 6       | 10        | 11         |  |  |  |
|                         | Practice 3 - Finding Slope and y-Intercept                                                                                                    |            | 8                   | 8              | 12             | 8 6                                    | 5         | 5.         | - 8         | 7     | 7          | 8       | 10        | 8          |  |  |  |
| School Administrators   | Cumulative Review - Lessons 1-3                                                                                                    |            | 5                   | 7              | 8              | 5 5                                    | 4         | 6.         | - 6         | 5     | 5          | 5       | 7         | 6          |  |  |  |
|                         | Lesson 4 - Graphing Proportional Pelationships                                                                                                    |            | 9                   | 8              |                | 12 1                                   | 10        | 10         |             | 8     |            | 7       | 8         | 7          |  |  |  |

## Course Report: Usage - School Details

Dig into the details of school usage with class-by-class usage tracking against every lesson and assessment for every course.

#### **Sirius Course Reports**

Sirius Course Reports include a number of features to help educators efficiently gain maximum insight to student performance and usage concept by concept and assignment by assignment. These features are available at every level of the Course report suite and include:

• Performance-based cut scores at the assignment, average, and summary cells to label and color code the report for ease in differentiating skill-based performance

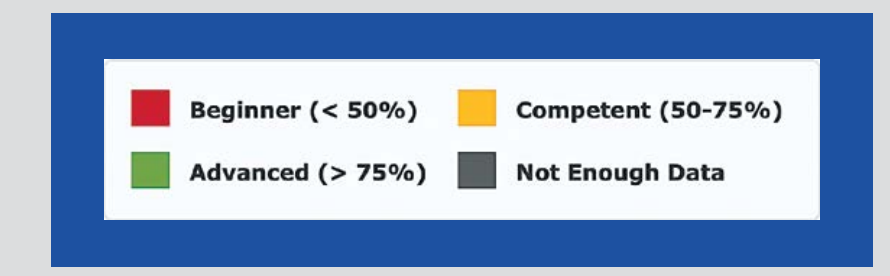

- Report Export at each level of the Details report from District to School to Class to meet any data analysis or manipulation needs. Individual student reports print in a PDF-friendly format.
- Report filter to exclude any course content that does not currently present with scores for a cleaner reporting experience

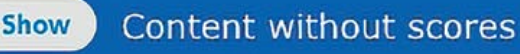

#### Key details about this report:

Report Buttons - Switch between Course Performance and Usage 1 information with the click of a button (see Performance reports).

#### Performance Usage (minutes)

Filter - Select a different course to gain insights of school usage across participating classes.

- Toggle on/off the full course view or show only the parts of the course with usage data.
- Key Performance for each TEKS is color coded using the STAAR performance levels.
- Usage Minutes and Colors can be turned off/on to provide greater 5 clarity.
- Monitor usage across all lessons and assessments class by class 6 across the school.
  - Rollover Labels Roll over column headers to show the name of every class. Click a class to dive deeper into a specific class's course usage story.
  - **Export Button** Export data from this report view.
  - Breadcrumbs Breadcrumbs and Title show your position in Reports.

Reports > Course Report > School Details (By Class)

**Course Report - School Details (By Class)** 

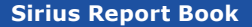

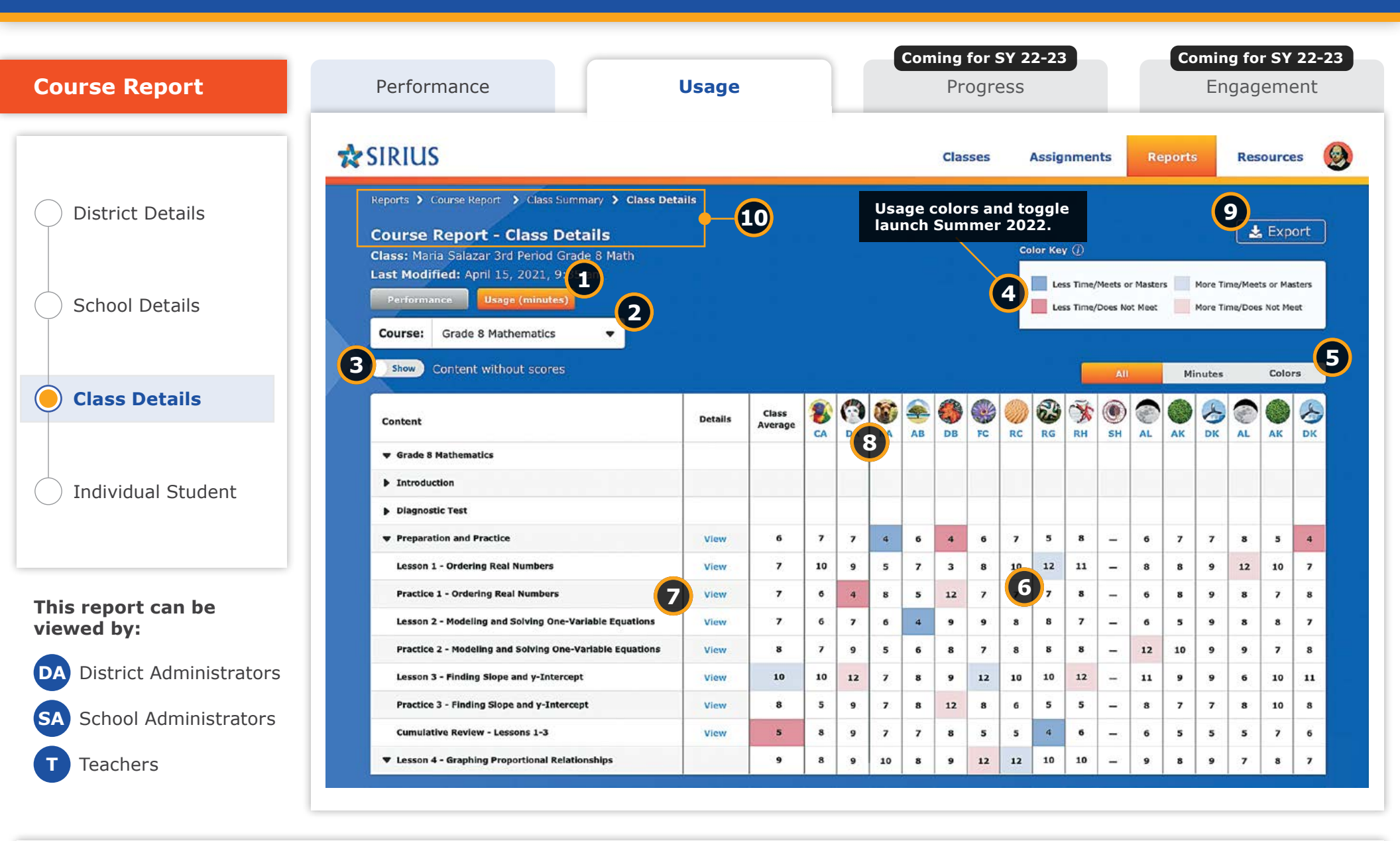

## **Course Report: Usage - Class Details**

Dig into the details of class usage with student-by-student usage tracking against every lesson and assessment for every course.

#### **Sirius Course Reports**

Sirius Course Reports include a number of features to help educators efficiently gain maximum insight to student performance and usage concept by concept and assignment by assignment. These features are available at every level of the Course report suite and include:

 Performance-based cut scores at the assignment, average, and summary cells to label and color code the report for ease in differentiating skill-based performance

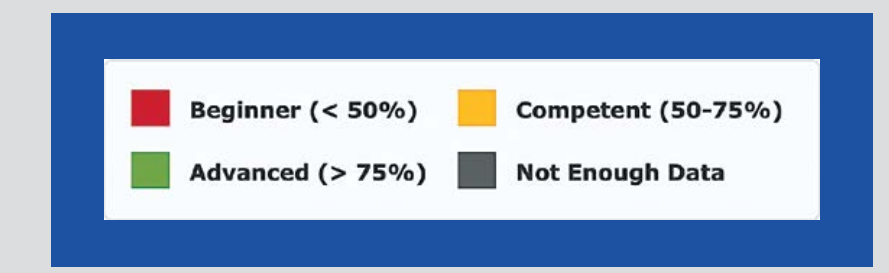

- Report Export at each level of the Details report from District to School to Class to meet any data analysis or manipulation needs. Individual student reports print in a PDF-friendly format.
- Report filter to exclude any course content that does not currently present with scores for a cleaner reporting experience

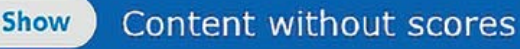

#### Key details about this report:

**Report Buttons** - Switch between Course Performance and Usage information with the click of a button (see Performance reports).

#### Performance Usage (minutes)

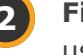

**Filter** - Select a different course when more than one course is in use in the class at the same time.

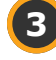

6

8

Toggle on/off the full course view or show only the parts of the course with usage data.

- **Key** Performance for each TEKS is color coded using the STAAR performance levels.
- Usage Minutes and Colors can be turned off/on to provide greater clarity.
- Monitor usage across all lessons and assessments student by student across the class.
- Click the View link under details next to each course element to see the corresponding assignment details and gradebook information for every student.
- **Rollover Labels** Roll over column headers to show the name of every student. Click a student to see their specific course usage story.
- **Export Button** Export data from this report view.
- 10 Bread Repor

**Breadcrumbs** - Breadcrumbs and Title show your position in Reports.

Reports > Course Report > Class Summary > Class Details

**Course Report - Class Details** 

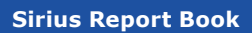

| ourse Report              | Performance                                                                                                    | Usage                     | Progress                                                     |                     | Engag                        | gement                        |
|---------------------------|----------------------------------------------------------------------------------------------------|---------------------------|--------------------------------------------------------------|---------------------|------------------------------|-------------------------------|
|                           | 🛠 SIRIUS                                                                                                    |                           | Classes Assignm                                              | ents Reports        | s Re                         | sources                       |
| District Details          | Reports > Course Report > Class Summary > Cl<br>Course Report - Diego Ahmed<br>Class: Maria Salazar 3rd Period Grade 8 Math | ass Details > Diego Ahmed | Usage colors and togo<br>launch Summer 2022.<br>Color Key () | jle                 | 9                            | L Export                      |
| School Details            | Last Modified: April 15, 2021, 9<br>Performance Usage (minutes)<br>Course: Grade 8 Mathematics                              |                           |                                                              | ne/Meets or Masters | More Time/Me<br>More Time/Do | ets or Masters<br>es Not Meet |
|                           | 3 Show Content without scores                                                                                               |                           | Î                                                            | All M               | inutes                       | Colors                        |
| Class Details             | Content                                                                                                    |                           |                                                              | Details             | Diego<br>Ahmed               | Class<br>Average              |
|                           | ▼ Grade 8 Mathematics                                                                                                    |                           |                                                              |                     |                              |                               |
| Individual Student        | Introduction                                                                                                    |                           |                                                              |                     |                              |                               |
|                           | Diagnostic Test                                                                                                    |                           |                                                              |                     | 6                            | 7                             |
|                           | Preparation and Practice                                                                                                    |                           |                                                              |                     | 7                            | 10                            |
|                           | Lesson 1 - Ordering Real Numbers                                                                                            |                           |                                                              | View                | 7                            | 6                             |
|                           | Practice 1 - Ordering Real Numbers                                                                                          |                           |                                                              | View                | 7                            | 6                             |
| nis report can be         | Lesson 2 - Modeling and Solving One-Variable Equat                                                                          | lons                      |                                                              | View                | 8                            | 7                             |
| encu by:                  | Practice 2 - Modeling and Solving One-Variable Equa                                                                         | tions                     |                                                              | View                | 10                           | 10                            |
| A District Administrators | Lesson 3 - Finding Slope and y-Intercept                                                                                    |                           |                                                              | View                | 8                            | 5                             |
|                           | Practice 3 - Finding Slope and y-Intercept                                                                                  |                           |                                                              | View                | 5                            | 8                             |
| A School Administrators   | Cumulative Review - Lessons 1-3                                                                                             |                           |                                                              | View                |                              |                               |
| Tasahawa                  | Lesson 4 - Graphing Proportional Relationships                                                                              |                           |                                                              | View                | 9                            | 8                             |

## Standards Report: Usage - Individual Student

Dig into the details of student usage against every lesson and assessment.

#### **Sirius Course Reports**

Sirius Course Reports include a number of features to help educators efficiently gain maximum insight to student performance and usage concept by concept and assignment by assignment. These features are available at every level of the Course report suite and include:

• Performance-based cut scores at the assignment, average, and summary cells to label and color code the report for ease in differentiating skill-based performance

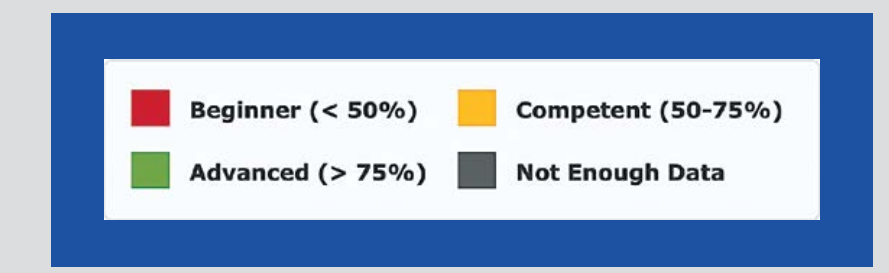

- Report Export at each level of the Details report from District to School to Class to meet any data analysis or manipulation needs. Individual student reports print in a PDF-friendly format.
- Report filter to exclude any course content that does not currently present with scores for a cleaner reporting experience

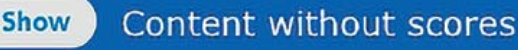

#### Key details about this report:

**Report Buttons** - Switch between Course Performance and Usage 1 information with the click of a button (see Performance reports).

#### Performance Usage (minutes)

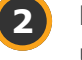

Filter - Select a different course when more than one course is in use by the student at the same time.

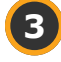

8

Toggle on/off the full course view or show only the parts of the course with usage data.

- Key Performance for each TEKS is color coded using the STAAR performance levels.
- Usage Minutes and Colors can be turned off/on to provide greater clarity.
- Click the View link under details next to each course element to see 6 the corresponding assignment details and gradebook information for every student.

Monitor usage for all lessons and assessments completed by each student and compare it to the class average.

Breadcrumbs - Breadcrumbs and Title show your position in Reports.

Reports > Course Report > Class Summary > Class Details > Diego Ahmed

**Course Report - Diego Ahmed** 

**Export Button** - Export data from this report view.

# **Standards Reports: Usage**

| SIRIUS  |                           |             | Classes     | Assignments   | Reports       | esources |
|---------|---------------------------|-------------|-------------|---------------|---------------|----------|
| Reports |                           |             |             |               |               |          |
|         | Course Report             |             | Sta         | andards Repor | t             |          |
|         |                           |             |             |               |               |          |
|         | alazar 5th Period Math 8  | View Report | Salazar 5th | Period Math 8 | View Report   |          |
| s       | Salazar 5th Period Math 8 | View Report | Salazar 5th | Period Math 8 | View Report 🍨 |          |
| s       | Salazar 5th Period Math 8 | View Report | Salazar 5th | Period Math 8 | View Report 🍨 |          |
|         |                           |             |             |               |               |          |
|         |                           |             |             |               |               |          |

**Standards Reports** provide data about student performance on and usage of those same lessons and assessments against the TEKS.

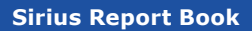

| Standards Report           | Performance Usage                                                                                                    |          |                   | Comi          | ng f<br>Pro   | or S<br>ogre | <b>Y 22-2</b><br>SS | 3         |                      |                   | Com        | ing f<br>Enga          | or SY<br>gem                    | 22-23<br>ent |
|----------------------------|----------------------------------------------------------------------------------------------------|----------|-------------------|---------------|---------------|--------------|---------------------|-----------|----------------------|-------------------|------------|------------------------|---------------------------------|--------------|
|                            | SIRIUS                                                                                                    |          |                   |               | Class         | ses          | Assi                | gnmen     | nts                  | Rep               | oorts      | Re                     | sourc                           | es 🧯         |
| Oistrict Details           | Reports > Standards Report > District Details (By School) Standards Report - District Details (By School)                             | 9        | Usa<br>Iaun       | ge c<br>Ich S | olors<br>Sumi | s an<br>mer  | d toggi<br>2022.    | e         |                      |                   |            | 8                      | 🛃 Exp                           | ort          |
| School Details             | District: Success ISD<br>Last Modified: April 15, 2021, 9:35 em<br>Performance<br>Usage (minutes)<br>Standards: TX Reading English II | rds      |                   |               |               | Č            | Color K             | ess Time/ | Meets or<br>Does Not | Masters<br>: Meet | Mor<br>Mor | re Time/M<br>re Time/D | eets or Mi<br>bes Not M<br>Colo | sters<br>bet |
| Class Details              | Standards                                                                                                    | Di<br>At | istrict<br>verage | 8<br>BF       | AG            | AM           |                     | RS        | AT                   | вт                |            |                        | ВУ                              | DY           |
|                            | Summary                                                                                                    |          | 489               | 493           | 324           | 243          | - 493               | 324       | 243                  | 493               | 324 2      | 43 493                 | 324                             | 493          |
| 🔿 Individual Student       | ▼ Reading English II                                                                                                    |          |                   |               |               |              |                     |           |                      |                   |            |                        |                                 |              |
| $\smile$                   | B.1.A The student is expected to demonstrate safe practices and                                                                       |          | 3                 | 3             | 2             | 3            | - 3                 | 2         | 3                    | 3                 | 2          | 3 3                    | 2                               | 3            |
|                            | b.1.A.I demonstrate safe practices and the use of safety equipment an                                                                 |          | 17                | 5             | 42            | 2            | - 5                 | 42        | 2                    | 5                 | 42         | 2 5                    | 42                              | 5            |
|                            | b.1.A.ii demonstrate safe practices and the use of safety equipment a                                                                 |          | 14                | 14            | 21            | 4            | - 14                | 21        | 4                    | 14                | 21         | 4 14                   | 21                              | 14           |
| This report can be         | R b.1.B The student is expected to make informed choices in the c                                                                     |          | 20                | 15            | 2             | 54           | - 15                | 2         | 54                   | 15                | 2 5        | i4 15                  | 2                               | 15           |
| viewed by:                 | <b>S</b> b.2.A The student is expected to ask questions about organisms                                                               |          | 20                | 34            | -             | 23           | - 34                | -         | 23                   | 34                | - 2        | 3 34                   | -                               | 34           |
|                            | <b>S</b> b.2.B The student is expected to plan and conduct simple descri                                                              |          | 32                | 54            | 12            | 23           | - 54                | 12        | 23                   | 54                | 12 2       | 3 54                   | 12                              | 54           |
| DA District Administrators | <b>S</b> b.2.C The student is expected to collect data and make observat                                                              |          | 16                | 12            | 32            | -            | - 12                | 32        | -                    | 12                | 32         | - 12                   | 32                              | 12           |
|                            | R b.2.D The student is expected to record and organize data and o                                                                     |          | 57                | 34            | 87            | 54           | - 34                | 87        | 54                   | 34                | 87 5       | i4 34                  | 87                              | 34           |
|                            | b.2.D.I record and organize data and observations using pictures                                                                      |          | 53                | 87            | 32            | 23           | - 87                | 32        | 23                   | 87                | 32 2       | 3 87                   | 32                              | 87           |
|                            | b.2.D.ii record and organize data and observations using numbers                                                                      |          | 50                | 102           | 12            | 14           | - 102               | 12        | 14                   | 102               | 12 1       | 4 10                   | 12                              | 102          |

## Standards Report: Usage - District Details

Dig into the details of district usage with school-by-school usage tracking against every TEKS for every STAAR-tested course.

#### **Sirius Standards Reports**

Sirius Standards Reports include a number of helpful features related to preparation for the STAAR assessments:

- Data filters to reorganize standards by:
  - Reporting Categories
  - Clusters and Subclusters
  - Readiness and Supporting TEKS

| Standards:    | tandards: Math Grade 8 TEKS |                          | Filter by: | All Standards            |  |  |  |
|---------------|-----------------------------|--------------------------|------------|--------------------------|--|--|--|
|               |                             |                          |            | All Standards            |  |  |  |
| Standards     |                             | Reporting Category       |            |                          |  |  |  |
| Summary Score | 2                           |                          |            | Clusters and Subclusters |  |  |  |
| ▼ Math Grade  | 8 TEKS                      | Readiness and Supporting |            |                          |  |  |  |
|               |                             |                          |            |                          |  |  |  |

- Iconography on the report to indicate which standards are Readiness vs. Supporting Standards
- Weights to indicate a standard's specific impact on the summary score mirroring its frequency on actual STAAR tests

| 5 | 8.2C Convert between startfor    | d decireal notation and scientific notation.                                                                            |                                                                                                    |
|---|----------------------------------|----------------------------------------------------------------------------------------------------|----------------------------------------------------------------------------------------------------|
| ĸ | 8.20 Order a set of real numb    | ers arbing from mathematical and real-webid contexts.                                                                   |                                                                                                    |
|   | 5.2D.J Order a set of rationa    | i runbers.                                                                                                    |                                                                                                    |
|   | 5.2D.Ji Order a set of numb      | Readiness   Weight: 4.75%                                                                                               | and the second second sec |
| 5 | 6.3A General on that the ratio   | 8.30 Use an algebraic representation to explain the effect<br>of a given positive rational scale factor applied to two- | dap a shape and its sliation.                                                                                                    |
| 5 | 8.38 Compare and contrast 9      | as the center of dilation.                                                                                              | ·                                                                                                    |
| R | 8.3C this an algebraic repressed | station to explain the effect of a given positive rational scale                                                        | factor applied to two-dimensional figures on a coordinate plane with the origin                                                                                                    |
|   | 8.3C.I Explain dilutions repr    | userned graphically.                                                                                                    |                                                                                                    |

• Performance and Usage metrics down to the item level to precisely measure student exposure and competence with materials addressing a standard

| Bandarda                                                                                                    | Detabi | ting:<br>Hereit | Cines<br>Aretage |
|----------------------------------------------------------------------------------------------------|--------|-----------------|------------------|
| kummany Score                                                                                                    |        | 12%             | 93%              |
| F Halls Grade 2 7282                                                                                                    |        |                 |                  |
| S & A finite provide consists of an actuation and available constant of exception constants becaute and characters.                                                                                                    |        | 1100            | 70%              |
| 6.18 Agreements the value of an instance' conclusy in facing 7 and square mode of concluse lines line 225, and locals that instant spectra basis of an instant facility of the facility of the facility of | 1000   | 26%             | 60%              |
| S AC Convert between interdene twenter neones and economic neonests.                                                                                                    | -      | =:              | 2816             |
| 1 422 Store and of real-bardery andry Korrestationation and real torical and real and real                                                                                                    | -      | 84%             | 64%              |
| 8.30.7 Grown a wet of rational outsiders,                                                                                                    | 7.040  | 12%             | 0355             |

#### Key details about this report:

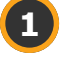

Report Buttons - Switch between Standards Performance and Usage information with the click of a button.

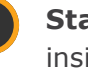

Standards Filter - Select a different set of TEKS to gain insights into district usage.

- Filter Reorganize and filter the data by:
  - Reporting Categories
  - Clusters and Subclusters
  - Readiness and Supporting Standards

Note: Each discipline may have differing filter options.

- Key Performance for each TEKS is color coded using the STAAR performance levels.
- Usage Minutes and Colors can be turned off/on to provide greater clarity.
- Monitor usage for each TEKS and breakout school by school across 6 the District.

Rollover Labels - Roll over column headers to show the school name. Click a school to dive deeper into a specific school's usage story.

- Export Button Export data from this report view.
- Breadcrumbs Breadcrumbs and Title show your position in Reports.

Reports > Standards Report > District Details (By School)

Standards Report - District Details (By School)

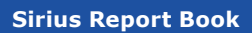

| Standards Report          | Performance Usage                                                                                                    | Coming for SY 22-23Coming for SY 22-23ProgressEngagement                                                                                         |
|---------------------------|----------------------------------------------------------------------------------------------------|----------------------------------------------------------------------------------------------------|
|                           | SIRIUS                                                                                                    | Classes Assignments Reports Resources                                                                                                    |
| District Details          | Reports > Standards Report > School Details (By Class)<br>Standards Report - School Details (By Class)<br>School: Andrews Middle School | Usage colors and toggle<br>launch Summer 2022.                                                                                                   |
| School Details            | Last Modified: April 15, 2021, 9:35 am<br>Performance Usage (minutes)                                                                   | Less Time/Meets or Masters More Time/Meets or Masters More Time/Meets or Masters Less Time/Does Not Meet More Time/Does Not Meet                 |
| Class Details             | Standards: TX Reading English II  Filter by: All Standards Standards                                                                    | All     Minutes     Colors       School<br>Average     Solution     Solution     Solution                                                        |
|                           | Summary                                                                                                    | 457 324 243 493 324 243 493 324 493                                                                                                    |
| Individual Student        | ▼ Reading English II                                                                                                    | 3rd Period Grade 8 Math                                                                                                    |
|                           | <b>R b.1.A</b> The student is expected to demonstrate safe practices and                                                                | 3 2 3 3 2 3 3 2 3                                                                                                    |
|                           | b.1.A.I demonstrate safe practices and the use of safety equipment an                                                                   | 17     5     42     2     -     5     42     2     5     42     2     5     42     2     5     42     5                                          |
|                           | b.1.A.ii demonstrate safe practices and the use of safety equipment a                                                                   | 14 14 21 4 - 14 21 4 14 21 4 14 21 14                                                                                                    |
| nis report can be         | R b.1.B The student is expected to make informed choices in the c                                                                       | 20 15 2 54 - 15 2 54 15 2 54 15 2 15                                                                                                    |
| ewed by:                  | <b>B</b> b.2.A The student is expected to ask questions about organisms                                                                 | 20 34 - 23 - 34 - 23 34 - 23 34 - 34                                                                                                    |
|                           | <b>B</b> b.2.B The student is expected to plan and conduct simple descri                                                                | 32 54 12 23 - 54 12 23 54 12 23 54 12 54                                                                                                    |
| A District Administrators | <b>B</b> b.2.C The student is expected to collect data and make observat                                                                | 16 12 32 12 32 - 12 32 - 12 32 12                                                                                                    |
| A School Administrators   | b.2.D The student is expected to record and organize data and o                                                                         | 57         34         87         54         —         34         87         54         34         87         54         34         87         34 |
|                           | b.2.D.I record and organize data and observations using pictures                                                                        | 53 87 32 23 - 87 32 23 87 32 23 87 32 87                                                                                                    |
|                           | b.2.D.ii record and organize data and observations using numbers                                                                        | 50 102 12 14 - 102 12 14 102 12 14 102 12 14 102 12 102                                                                                          |

## **Standards Report: Usage - School Details**

Dig into the details of school usage with class-by-class insights against every TEKS for every STAAR-tested course.

#### **Sirius Standards Reports**

Sirius Standards Reports include a number of helpful features related to preparation for the STAAR assessments:

- Data filters to reorganize standards by:
  - Reporting Categories
  - Clusters and Subclusters
  - Readiness and Supporting TEKS

| Standards:    | tandards: Math Grade 8 TEKS |                          | Filter by: | All Standards            |  |  |  |
|---------------|-----------------------------|--------------------------|------------|--------------------------|--|--|--|
|               |                             |                          |            | All Standards            |  |  |  |
| Standards     |                             | Reporting Category       |            |                          |  |  |  |
| Summary Score | 2                           |                          |            | Clusters and Subclusters |  |  |  |
| ▼ Math Grade  | 8 TEKS                      | Readiness and Supporting |            |                          |  |  |  |
|               |                             |                          |            |                          |  |  |  |

- Iconography on the report to indicate which standards are Readiness vs. Supporting Standards
- Weights to indicate a standard's specific impact on the summary score mirroring its frequency on actual STAAR tests

| 5 | 8.20 Convert between stardier    | d decireal rotation and scientific rotation.                                                                            |                                                                                 |
|---|----------------------------------|----------------------------------------------------------------------------------------------------|---------------------------------------------------------------------------------|
| ĸ | 8.20 Order a set of real numb    | ers arbing from mathematical and real-wards contexts.                                                                   |                                                                                 |
|   | 5.2D.J Order a set of rationa    | i runbers.                                                                                                    | and the second second second                                                    |
|   | 5.2D.Ji Order a set of numb      | Readiness   Weight: 4,75%                                                                                               | and the second second second second second                                      |
| 5 | 6.3A General on that the ratio   | 8.30 Use an algebraic representation to explain the effect<br>of a given positive rational scale factor applied to two- | dag a shape and its dilation.                                                   |
| 5 | 8.38 Compare and certral t       | diversional Agures on a coordinate prace with the origin<br>as the center of dilation.                                  |                                                                                 |
| R | 8.3C this an algebraic repressed | station to explain the effect of a given positive rational acide                                                        | factor applied to two-dimensional figures on a coordinate plane with the origin |
|   | 8.3C.I Explain dilutions repr    | weened graphically.                                                                                                    |                                                                                 |

• Performance and Usage metrics down to the item level to precisely measure student exposure and competence with materials addressing a standard

| Bandarda                                                                                                    | Detabi | ting:<br>Heast | Ones<br>Aretage |
|----------------------------------------------------------------------------------------------------|--------|----------------|-----------------|
| Summer Score                                                                                                    |        | 12%            | 0314            |
| W High Guide 2 7282                                                                                                    |        |                |                 |
| E 34 Elition provide convergent was and makers and a visual representation to exercise substantian between sets of real numbers.                                         |        | 1100           | 70%             |
| 1 All Approximate the value of an instance' variancy in facing 2 and upper ratio of variant institue 225, and locals tractanisms variant approximation on a variant Date | Witten | 26%            | 60%             |
| K2C Convert between into their twental vectors and scientific reputer.                                                                                                   | -      | =:             | 78%             |
| 438 Drive mail of real-bardware uniting transmitted and well well and real and real                                                                                      | -      | 84%            | 68%             |
| 8.30 / Growris wet of recornal networks.                                                                                                    | 1000   | 12%            | 0311            |

#### Key details about this report:

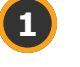

Report Buttons - Switch between Standards Performance and Usage information with the click of a button.

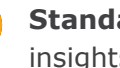

Standards Filter - Select a different set of TEKS to gain insights of school usage.

- Filter Reorganize and filter the data by:
  - Reporting Categories
  - Clusters and Subclusters
  - Readiness and Supporting Standards

Note: Each discipline may have differing filter options.

- Key Performance for each TEKS is color coded using the STAAR performance levels.
- Usage Minutes and Colors can be turned off/on to provide greater clarity.
- Monitor usage for each TEKS and breakout class by class across the 6 school.

Rollover Labels - Roll over column headers to show the class name. Click a class to dive deeper into a specific class's standards usage story.

**Export Button** - Export data from this report view.

Breadcrumbs - Breadcrumbs and Title show your position in Reports.

Reports > Standards Report > School Details (By Class)

Standards Report - School Details (By Class)

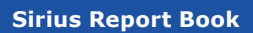

| Standards Report          | Performance Usage                                                                                                    |                | Con           | ning<br>Pro  | for S<br>ogre | <b>Y 22-2</b> 3<br>ISS       | 3         |                      |                   | Cor    | ming<br>Eng | g for<br>gage       | sy 2<br>emei         | 2 <b>2-2</b><br>nt |
|---------------------------|----------------------------------------------------------------------------------------------------|----------------|---------------|--------------|---------------|------------------------------|-----------|----------------------|-------------------|--------|-------------|---------------------|----------------------|--------------------|
|                           | 🖈 SIRIUS                                                                                                    |                |               | Clas         | ses           | Assig                        | Inmen     | its                  | Rej               | ports  |             | Reso                | urces                | (                  |
| Oistrict Details          | Reports > Standards Report > Class Summary > Class Details Standards Report - Class Details Class: Maria Salazar 3rd Report Grade & Math | 9 Us<br>la     | age (<br>unch | color<br>Sum | rs an<br>mer  | d toggl<br>2022.<br>Color Ke | e<br>v @  |                      |                   |        | 8           |                     | Εχροι                | -t                 |
| School Details            | Last Modified: April 15, 2021, 9:35 em<br>Performance Usage (minutes)                                                                    |                |               |              |               | <b>4 1 1 1</b>               | ss Time/i | Meets or<br>Does Not | Masters<br>t Meet | s 🔜 Ma | iore Tim    | e/Meets<br>e/Does N | or Masto<br>Not Meet | irs                |
| Class Details             | Standards: TX Reading English II  Filter by: All Sta                                                                                     | Class          | ▼<br> @       | 0            | ŝ             |                              |           |                      | <b>6</b> 2        | Mini   | utes        |                     | Colors               |                    |
|                           | Summary                                                                                                    | Average<br>340 | CA 493        | DA 324       | RA 243        | 10                           | FC 324    | RC 243               | RG<br>493         | RH 324 | SH<br>243   | AL 493              | AK<br>324            | DK                 |
| Individual Student        | ▼ Reading English II                                                                                                    |                |               |              |               |                              | 10.05     |                      |                   |        |             |                     |                      |                    |
|                           | R b.1.A The student is expected to demonstrate safe practices and                                                                        | 3              | 6             | 2            | 3             | - 3                          | 2         | 3                    | 3                 | 2      | 3           | 3                   | 2                    | з                  |
|                           | <b>b.1.A.i</b> demonstrate safe practices and the use of safety equipment an                                                             | 17             | 5             | 42           | 2             | - 5                          | 42        | 2                    | 5                 | 42     | 2           | 5                   | 42                   | 5                  |
|                           | b.1.A.il demonstrate safe practices and the use of safety equipment a                                                                    | 14             | 14            | 21           | 4             | - 14                         | 21        | 4                    | 14                | 21     | 4           | 14                  | 21                   | 14                 |
| his report can be         | R b.1.B The student is expected to make informed choices in the c                                                                        | 20             | 15            | 2            | 54            | - 15                         | 2         | 54                   | 15                | 2      | 54          | 15                  | 2                    | 15                 |
| ewed by:                  | <b>5</b> b.2.A The student is expected to ask questions about organisms                                                                  | 20             | 34            | -            | 23            | - 34                         | -         | 23                   | 34                |        | 23          | 34                  | -                    | 34                 |
|                           | <b>5</b> b.2.B The student is expected to plan and conduct simple descri                                                                 | 32             | 54            | 12           | 23            | - 54                         | 12        | 23                   | 54                | 12     | 23          | 54                  | 12                   | 54                 |
| A District Administrators | <b>b.2.</b> C The student is expected to collect data and make observat                                                                  | 16             | 12            | 32           | -             | - 12                         | 32        | -                    | 12                | 32     | -           | 12                  | 32                   | 12                 |
| School Administrators     | b.2.D The student is expected to record and organize data and o                                                                          | 57             | 34            | 87           | 54            | - 34                         | 87        | 54                   | 34                | 87     | 54          | 34                  | 87                   | 34                 |
| School Auministrators     | b.2.D.i record and organize data and observations using pictures                                                                         | 53             | 87            | 32           | 23            | - 87                         | 32        | 23                   | 87                | 32     | 23          | 87                  | 32                   | 87                 |
| Teachers                  | b.2.D.li record and organize data and observations using numbers                                                                         | 50             | 102           | 12           | 14            | - 102                        | 12        | 14                   | 102               | 12     | 14          | 102                 | 12                   | 102                |

## Standards Report: Usage - Class Details

Dig into the details of class usage with student-by-student tracking against every TEKS for every STAAR-tested course.

#### **Sirius Standards Reports**

Sirius Standards Reports include a number of helpful features related to preparation for the STAAR assessments:

- Data filters to reorganize standards by:
  - Reporting Categories
  - Clusters and Subclusters
  - Readiness and Supporting TEKS

| Standards:     | tandards: Math Grade 8 TEKS |                          | Filter by: | All Standards            |  |  |  |
|----------------|-----------------------------|--------------------------|------------|--------------------------|--|--|--|
|                |                             | All Standards            |            |                          |  |  |  |
| Standards      |                             | Reporting Category       |            |                          |  |  |  |
| Summary Score  |                             |                          |            | Clusters and Subclusters |  |  |  |
| ▼ Math Grade 2 | S TEKS                      | Readiness and Supporting |            |                          |  |  |  |
|                |                             |                          |            |                          |  |  |  |

- Iconography on the report to indicate which standards are Readiness vs. Supporting Standards
- Weights to indicate a standard's specific impact on the summary score mirroring its frequency on actual STAAR tests

| 5 8.2C Convert Informer    | tendard theirsal notation and scientific notation.                                            |                                                                                 |
|----------------------------|-----------------------------------------------------------------------------------------------|---------------------------------------------------------------------------------|
| 8.2D Order a set of rea    | manihers arising from mathematical and real-world contexts.                                   |                                                                                 |
| 5.2D.I Order a set of      | ational numbers.                                                                              |                                                                                 |
| 6.20.11 Order a set of     | numb Readiness   Weight: 4.76%                                                                |                                                                                 |
| 5.3A Generator that th     | nates at a given postore representation to extra speed to own-                                | disp a shape and its dilation.                                                  |
| 8.38 Compare and cere      | diversional Agares on a contrainate parte with the origin<br>and a 35 the center of dilation. |                                                                                 |
| R 8.3C line an algebraic a | presentation to explain the effect of a given positive rational scale                         | factor applied to two-dimensional figures on a coordinate plane with the origin |
| 8.3C.I Explain dilatice    | a represented graphically.                                                                    |                                                                                 |

• Performance and Usage metrics down to the item level to precisely measure student exposure and competence with materials addressing a standard

| Bastaria                                                                                                    |        | tings<br>Mente | Cars<br>Antisige |
|----------------------------------------------------------------------------------------------------|--------|----------------|------------------|
| Summary Kons                                                                                                    |        | 12%            | 93%              |
| W Hele Caulo 2 7222                                                                                                    |        |                |                  |
| E 34 Elition provide convergent was and makers and a visual representation to exercise substantian between sets of real numbers.                                  |        | 1196           | 20%              |
| 2 4.24 Approximate the value of an induced contact, in Lating 7 and equare reside of contacts 201, and basis (balandata) surface approximation on a surface line. | Wages. | 26%            | 60%              |
| K2C Convert between introduce twentuit recentors and scientific recentors.                                                                                        | -      | -              | 28%              |
| 428 Deier unst of real resolution anticy line resolutions and and real blandering                                                                                 | -      | 44%            | 68%              |
| 8.30.7 Octowr a welt of recorded outstanding.                                                                                                    | 1000   | 13%            | 01%              |

### Key details about this report:

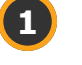

**Report Buttons** - Switch between Standards Performance and Usage information with the click of a button.

**Standards Filter** - Select a different set of TEKS to gain insights of class usage if and when classes use more than one STAAR-tested course.

- **Filter** Reorganize and filter the data by:
  - Reporting Categories
  - Clusters and Subclusters
  - Readiness and Supporting Standards

Note: Each discipline may have differing filter options.

**Key** - Performance for each TEKS is color coded using the STAAR performance levels.

- Usage Minutes and Colors can be turned off/on to provide greater clarity.
- 6 Monitor usage for TEKS and breakouts student by student across the class.
  - **Rollover Labels** Roll over column headers to show the name of every student in the class. Click a student to see that specific student's standards usage story.
  - **Export Button** Export data from this report view.
- 9

5

**Breadcrumbs** - Breadcrumbs and Title show your position in Reports.

Reports > Standards Report > Class Summary > Class Details

Standards Report - Class Details

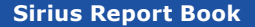

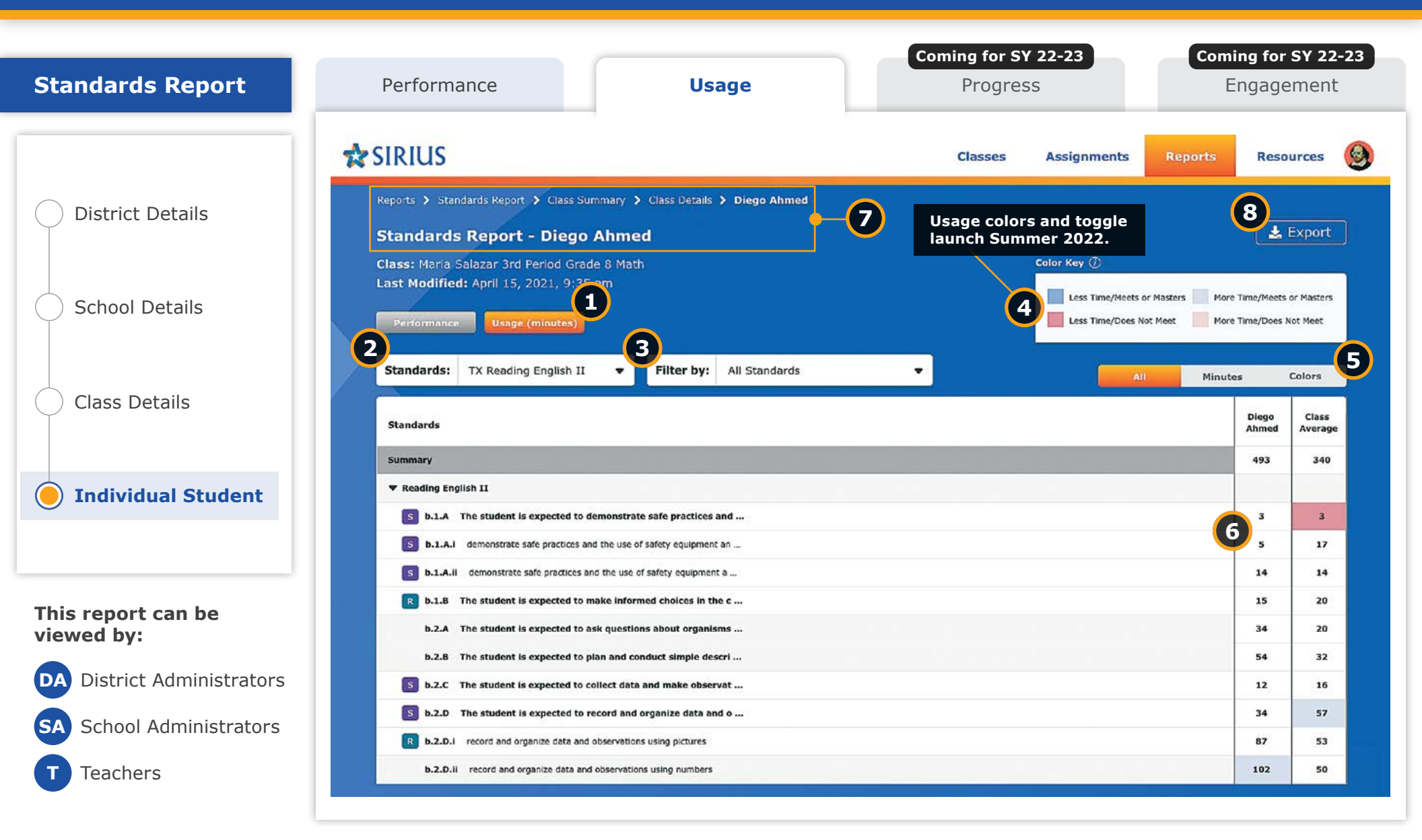

## **Standards Report: Usage - Individual Student**

Dig into the details of student usage against every TEKS for every STAAR-tested course.

#### **Sirius Standards Reports**

Sirius Standards Reports include a number of helpful features related to preparation for the STAAR assessments:

- Data filters to reorganize standards by:
  - Reporting Categories
  - Clusters and Subclusters
  - Readiness and Supporting TEKS

| Standards:          | Math Grade 8 TEKS | -             | Filter by:               | All Standards            |  |  |  |  |  |
|---------------------|-------------------|---------------|--------------------------|--------------------------|--|--|--|--|--|
|                     |                   | All Standards |                          |                          |  |  |  |  |  |
| Standards           |                   |               | Reporting Category       |                          |  |  |  |  |  |
| Summary Score       |                   |               |                          | Clusters and Subclusters |  |  |  |  |  |
| ▼ Math Grade 8 TEKS |                   |               | Readiness and Supporting |                          |  |  |  |  |  |

- Iconography on the report to indicate which standards are Readiness vs. Supporting Standards
- Weights to indicate a standard's specific impact on the summary score mirroring its frequency on actual STAAR tests

| 5 8.2C Convert links | on standard dociroal rotation and scientific rotation.                             |                                                                                |
|----------------------|------------------------------------------------------------------------------------|--------------------------------------------------------------------------------|
| 8.2D Order a set o   | f real manhors arising from mathematical and real-warlid contexts.                 |                                                                                |
| 5.20.1 Order a se    | t of rational numbers.                                                             |                                                                                |
| 6.2D.II Order a s    | et of numb Readiness   Weight: 4.75%                                               |                                                                                |
| 5.3A Generates U     | at the ratio<br>of a given positive rational scale factor applied to two-          | elap a shape and its diation.                                                  |
| 5 8.28 Compare en    | dimensional hypers on a conducte pare with the origin<br>as the center of diation. | <u>}</u>                                                                       |
| 8.3C Use an algeb    | nic representation to explain the effect of a given positive rational scale        | hetbr applied to two-dimensional figures on a coordinate plane with the origin |
| 8.3C.i Explain di    | ations represented graphically.                                                    |                                                                                |

• Performance and Usage metrics down to the item level to precisely measure student exposure and competence with materials addressing a standard

| Bastaria                                                                                                    |        | ting:<br>Heast | Cana<br>Ariange |  |
|----------------------------------------------------------------------------------------------------|--------|----------------|-----------------|--|
| Summer Score                                                                                                    |        | 12%            | 0314            |  |
| W High Guide 2 7282                                                                                                    |        |                |                 |  |
| E 34 Elition provide convergent was and makers and a visual representation to exercise substantian between sets of real numbers.                                         |        | 1100           | 70%             |  |
| 1 All Approximate the value of an instance' variancy in facing 2 and upper ratio of variant institue 225, and locals tractanisms variant approximation on a variant Date | Witten | 26%            | 60%             |  |
| K2C Convert between into their twental vectors and scientific reputer.                                                                                                   | -      | =:             | 78%             |  |
| 438 Drive mail of real-bardware uniting transmitted and well well and real and real                                                                                      | -      | 84%            | 68%             |  |
| 8.30 / Growris wet of recornal networks.                                                                                                    | 1000   | 12%            | 0311            |  |

### Key details about this report:

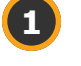

5

6

Report Buttons - Switch between Standards Performance and Usage information with the click of a button.

Standards Filter - Select a different set of TEKS to gain insights of student usage if and when the student may use more than one grade and subject of standards.

- **Filter** Reorganize and filter the data by:
  - Reporting Categories
  - Clusters and Subclusters
  - Readiness and Supporting Standards

Note: Each discipline may have differing filter options.

**Key** - Performance for each TEKS is color coded using the STAAR performance levels.

- Usage Minutes and Colors can be turned off/on to provide greater clarity.
- Monitor usage for TEKS and breakouts for individual students and comparisons with the class.

Breadcrumbs - Breadcrumbs and Title show your position in Reports.

Reports > Standards Report > Class Summary > Class Details > Diego Ahmed

Standards Report - Diego Ahmed

**Export Button** - Export data from this report view.

Coming Soon: Progress & Engagement Reports

## **Coming Soon: Progress Reports**

| SIRIUS                                                                       |                  |                  |     | Clas       | lasses Assignm |              |             | nmer             | ients Reports |                         |        | 5     | Support                |     | t   |
|------------------------------------------------------------------------------|------------------|------------------|-----|------------|----------------|--------------|-------------|------------------|---------------|-------------------------|--------|-------|------------------------|-----|-----|
| Reports > Standards Report > Class Summary > Class Details                   |                  |                  |     |            |                |              |             |                  |               |                         |        |       |                        |     |     |
| Standards Report - Class Details                                             |                  |                  |     |            |                |              |             |                  |               |                         | Perfor | mance |                        |     |     |
| Class: Longmeyer 2nd Period SS 904.5120002                                   |                  |                  |     | Growth (j) |                |              |             | Meets+<br>(High) |               | Approaches<br>(Average) |        | D     | Does Not Meet<br>(Low) |     |     |
| Last Modified: September 1, 2020, 9:02am First Data: Augus                   | : 14, 2020, 11:3 | 2am              |     |            |                |              | More Growth |                  | Blue          |                         | Green  |       | Red                    |     |     |
| Map: TX Reading English II - Filter by: All Sta                              | indards          |                  | -   |            |                | Less         | Growth      |                  | Blu           | e                       | G      | reen  |                        | Ree | đ   |
| Performance Usage (minutes) Progress (+/- %)                                 |                  |                  |     | PI         | rogress        | Numbers Fill |             | Filter           | ter by: All ( |                         | Growth |       |                        |     |     |
| Standards                                                                    | Details          | Class<br>Average | CA  | DA         | RA             | AB           | DB          | FC               | RC            | RG                      | RH     | SH    | AL                     | AK  | DK  |
| Summary                                                                      |                  | +5               | +5  | +2         | +3             |              | +5          | +5               | 1             | 5                       | +4     | +4    | +5                     | +2  | +5  |
| ▼ Reading English II                                                         | View             |                  |     |            |                |              |             |                  |               |                         |        |       |                        |     |     |
| R b.1.A The student is expected to demonstrate safe practices and            | View             | +6               | +10 | +2         | +2             | -            | +10         | +2               | +2            | +10                     | +3     | +3    | -2                     | -2  | +10 |
| <b>b.1.A.i</b> demonstrate safe practices and the use of safety equipment an | View             | +2               | +3  | -9         | +3             | -            | +3          | +6               | +5            | +3                      | +2     | +4    | +3                     | +9  | +3  |
| <b>b.1.A.ii</b> demonstrate safe practices and the use of safety equipment a | View             | +5               | +5  | 0          | +7             | -            | +5          | +4               | +3            | +5                      | +3     | +1    | +5                     | +0  | +5  |
| R b.1.B The student is expected to make informed choices in the c            |                  | +6               | +8  | +1         | +4             | -            | +8          | +3               | +1            | +8                      | +1     | +3    | +8                     | +1  | +8  |
| <b>S</b> b.2.A The student is expected to ask questions about organisms      | View             | +2               | 0   | -          | +2             | -            | 0           | -                | +3            | +0                      | -      | +7    | 0                      | -   | 0   |
| <b>S</b> b.2.B The student is expected to plan and conduct simple descri     | View             | +3               | 0   | +1         | +3             | -            | 0           | -1               | +5            | 0                       | +5     | +3    | 0                      | +1  | 0   |
| <b>S</b> b.2.C The student is expected to collect data and make observat     | View             | +2               | 0   | +5         | -              | -            | 0           | +1               | -             | 0                       | +7     | -     | 0                      | +5  | 0   |
| R b.2.D The student is expected to record and organize data and o            | View             | +8               | +10 | +2         | +8             | -            | +10         | 0                | +1            | +10                     | +3     | 0     | +10                    | +2  | +10 |
| b.2.D.i record and organize data and observations using pictures             | View             | +6               | +3  | +8         | +9             | -            | +3          | +5               | +4            | +3                      | +5     | +6    | +3                     | +8  | +3  |
| b.2.D.ii record and organize data and observations using numbers             | View             | +4               | +5  | +3         | +3             | _            | +5          | +7               | +9            | +5                      | +2     | +2    | +5                     | +3  | +5  |

**Progress Reports** show student growth within three performance categories. Low performers may show growth but still benefit from additional support. High performers may not show growth but are not falling behind.

Sirius Education Solutions 1108 Lavaca Street, Suite 110-197 • Austin, TX 78701 800-942-1379 • SiriusEducationSolutions.com

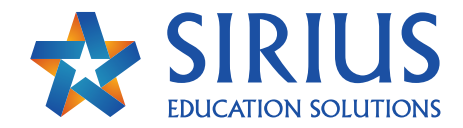